# やってみよう Scratch(スクラッチ)

CoderDojo 稲沢正明寺

# スクラッチってなあに?

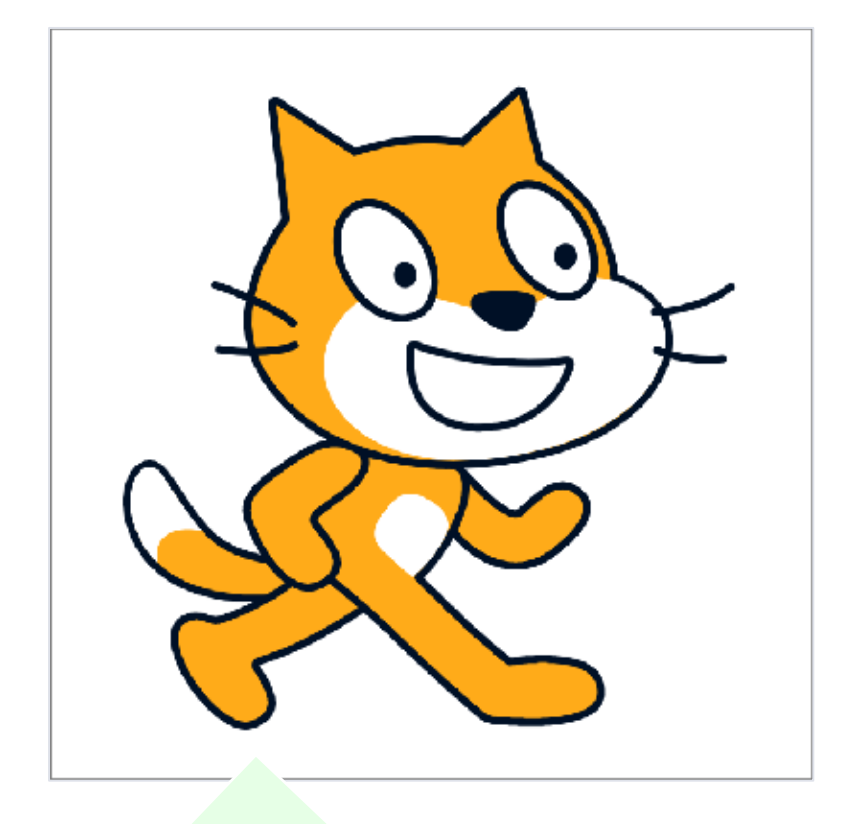

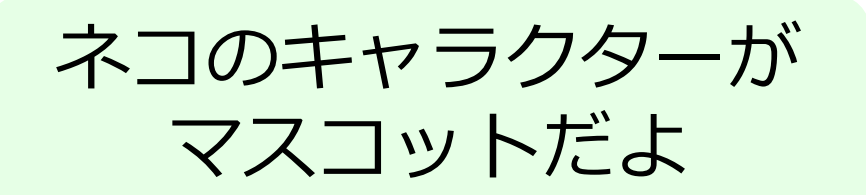

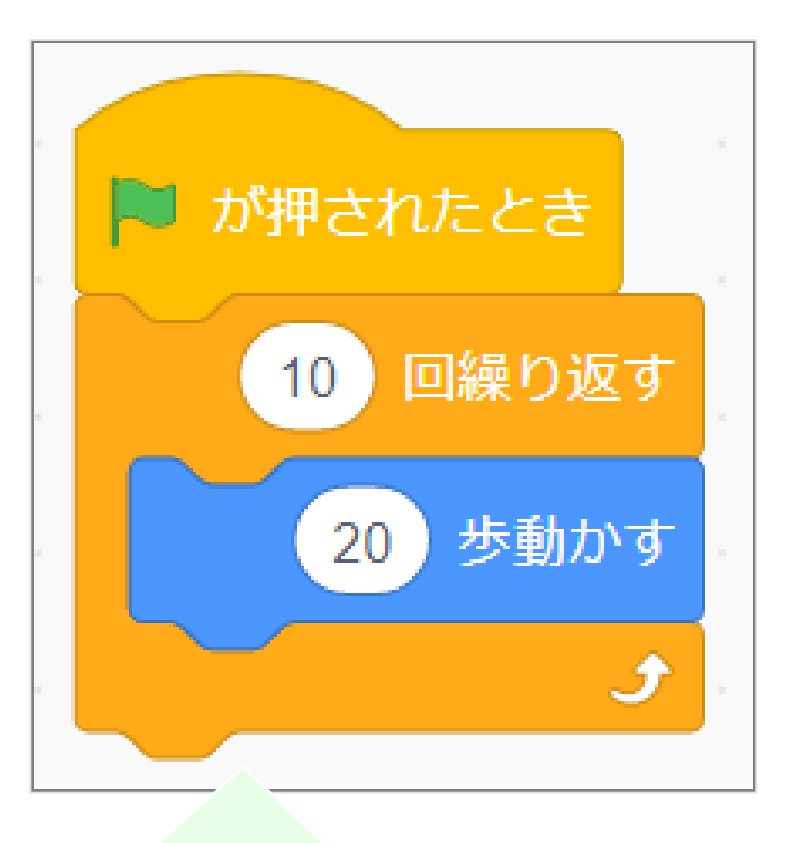

ネコをうごかすよ これがプログラミング!

# スクラッチをひらいてみよう

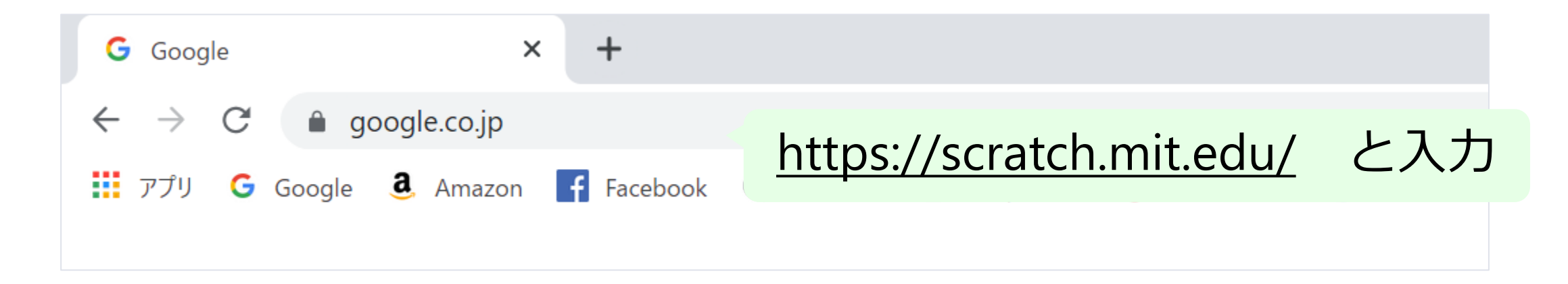

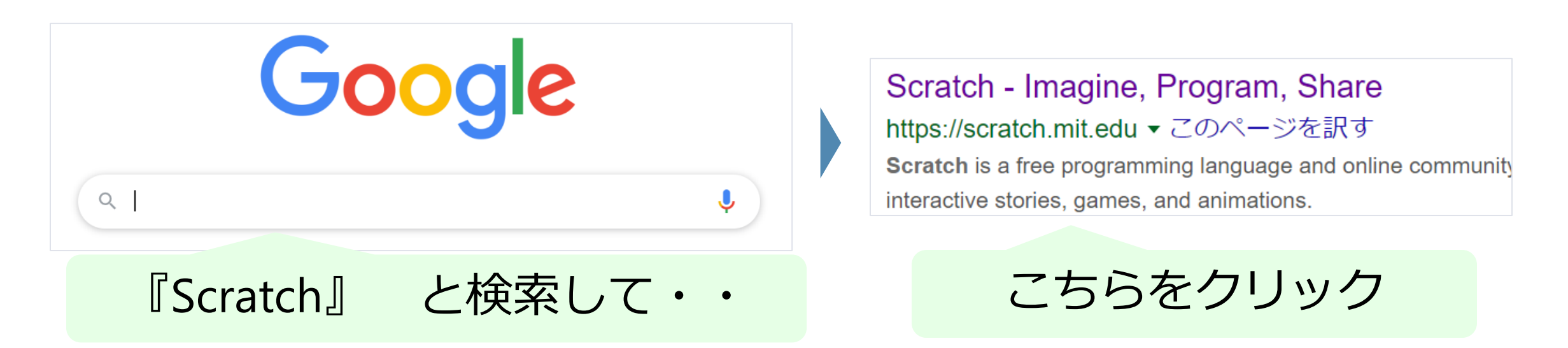

<ホゴシャの方へ> ブラウザは、PCはChrome, Microsoft Edge, Firefox, Safari、タブレットはChrome, Safari を使う

# スクラッチがひらくよ

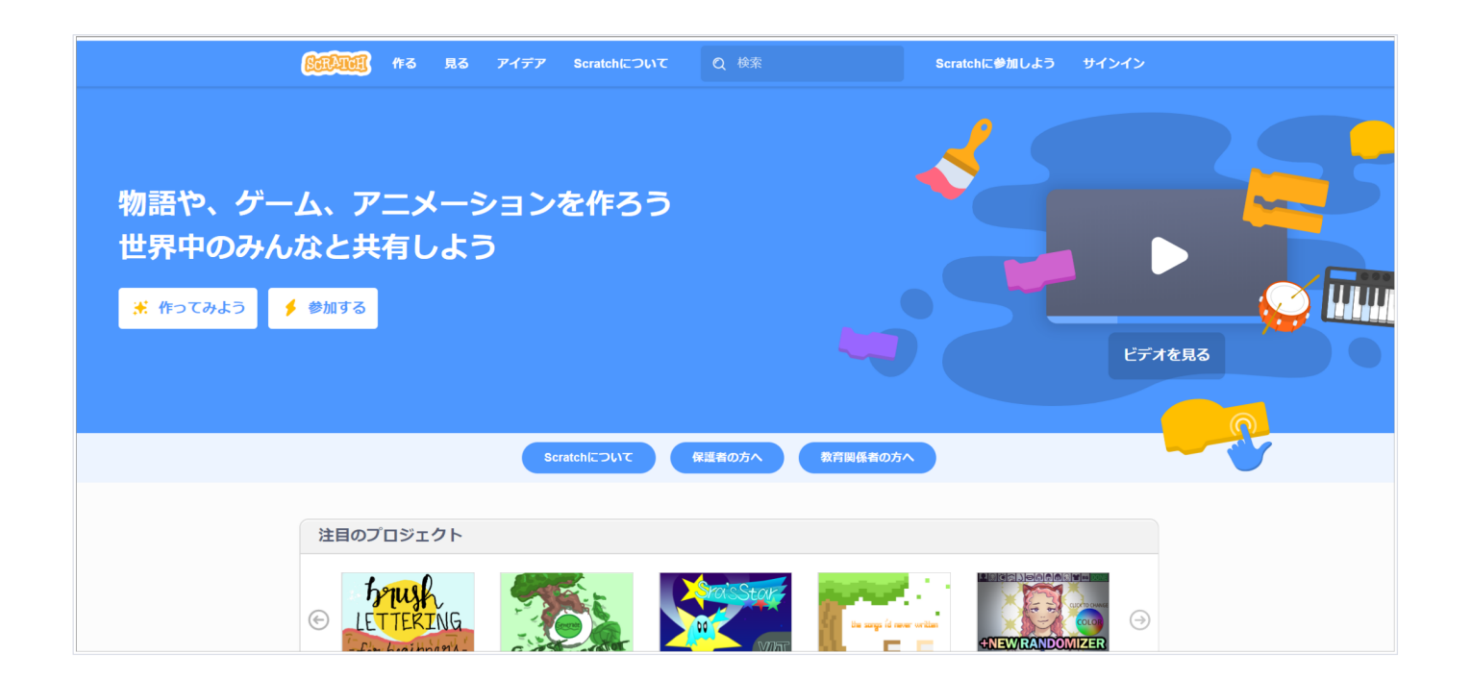

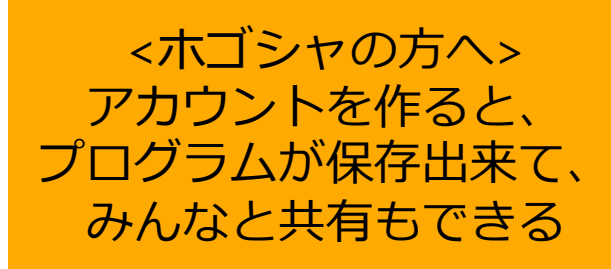

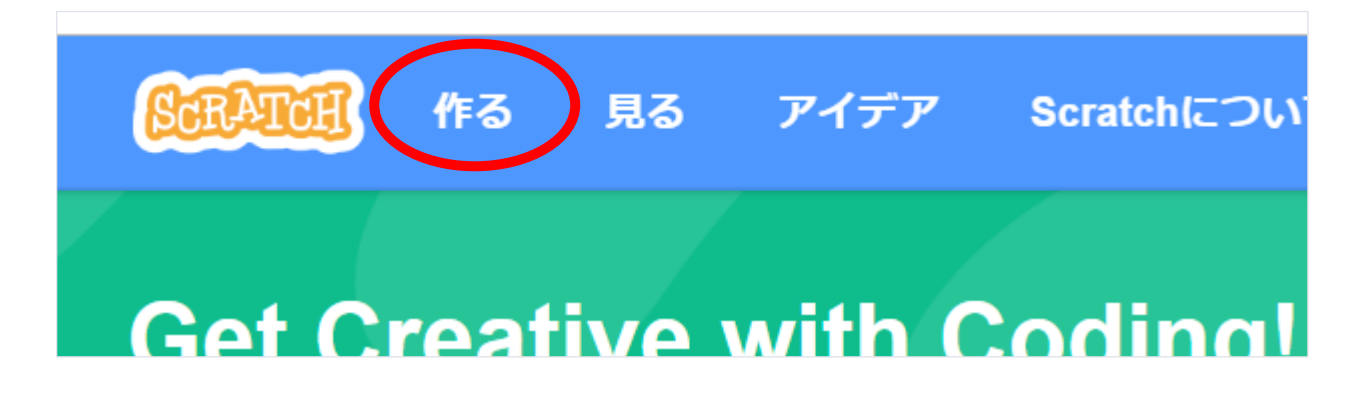

『作る』を クリック

# スクラッチのがめん

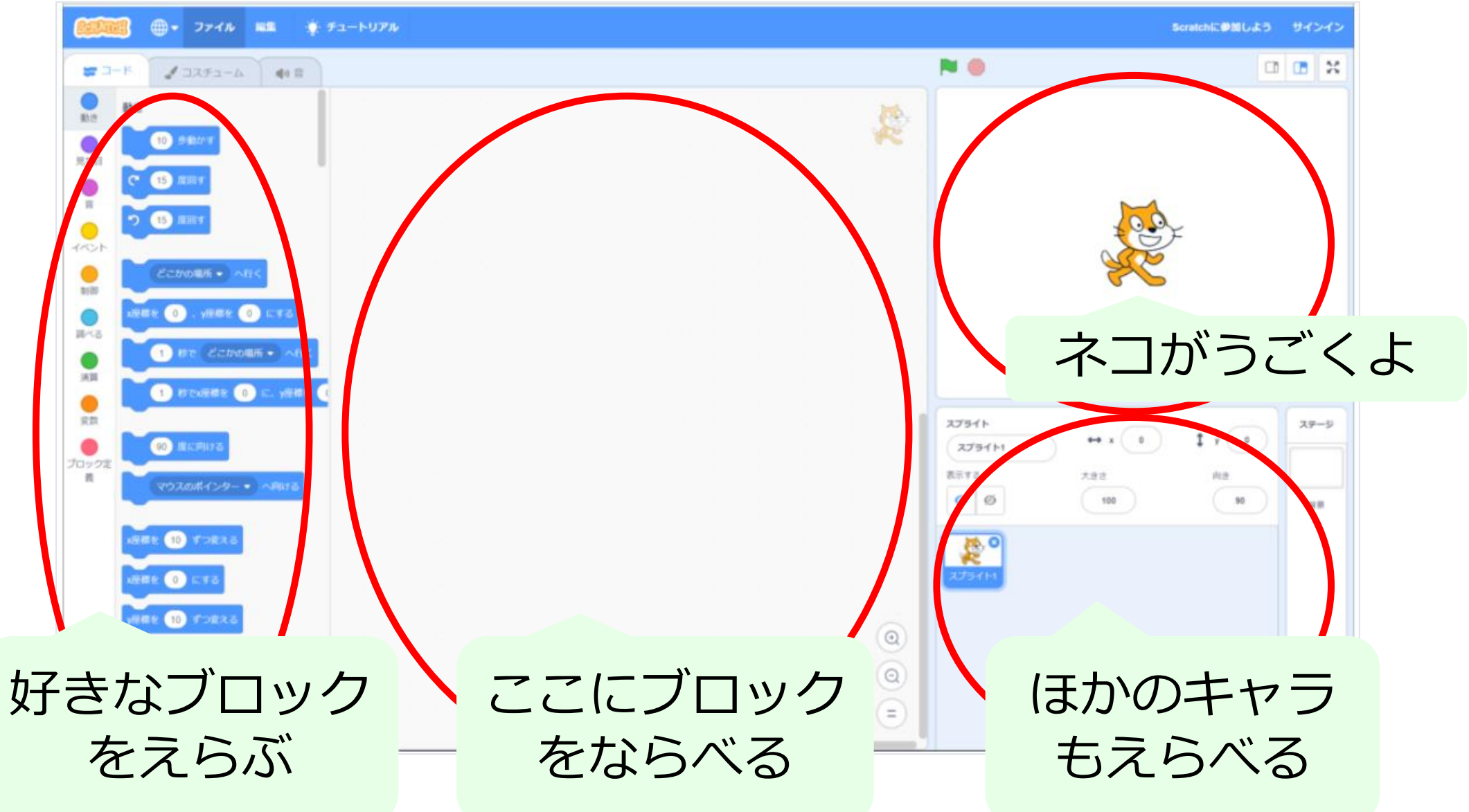

CoderDojo 稲沢正明寺

# ネコをはしらせてみよう

## ネコをはしらせてみよう

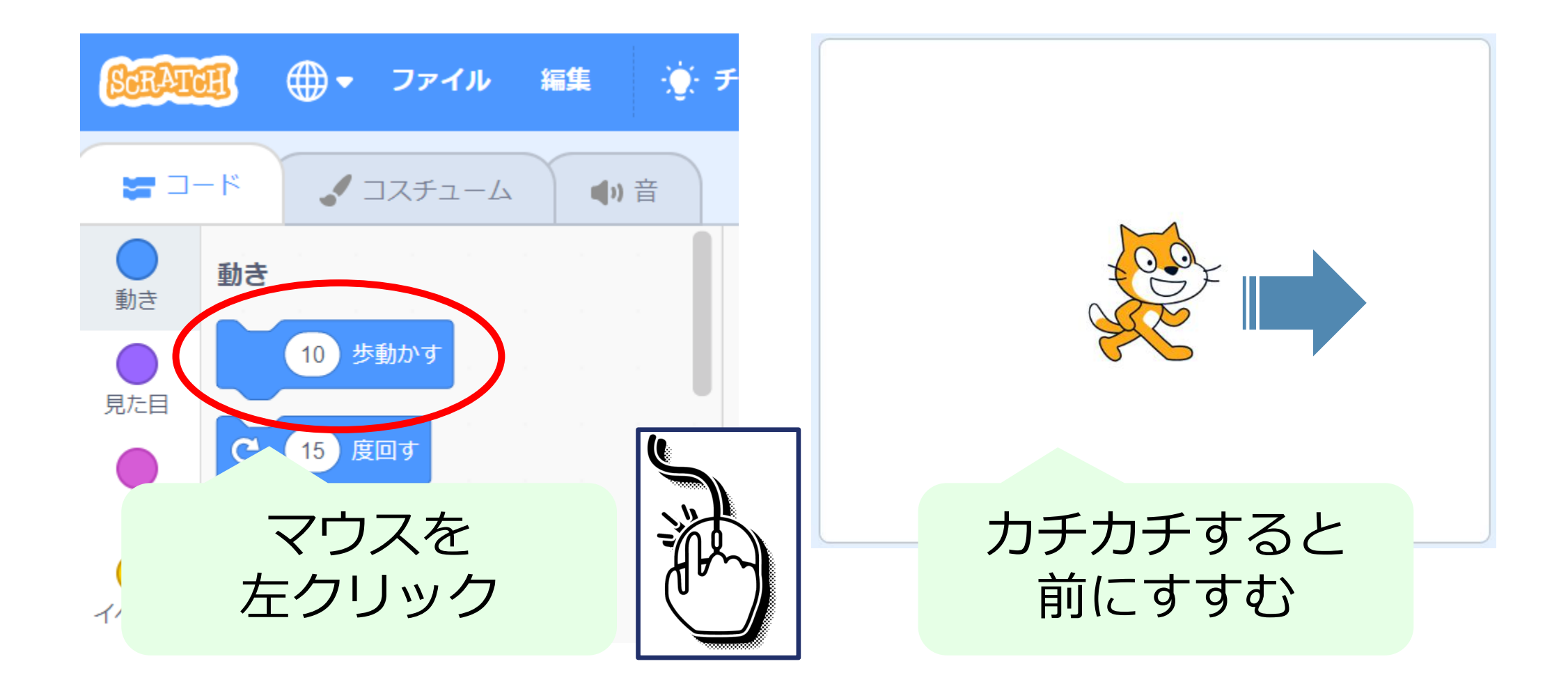

#### ネコを元にもどそう

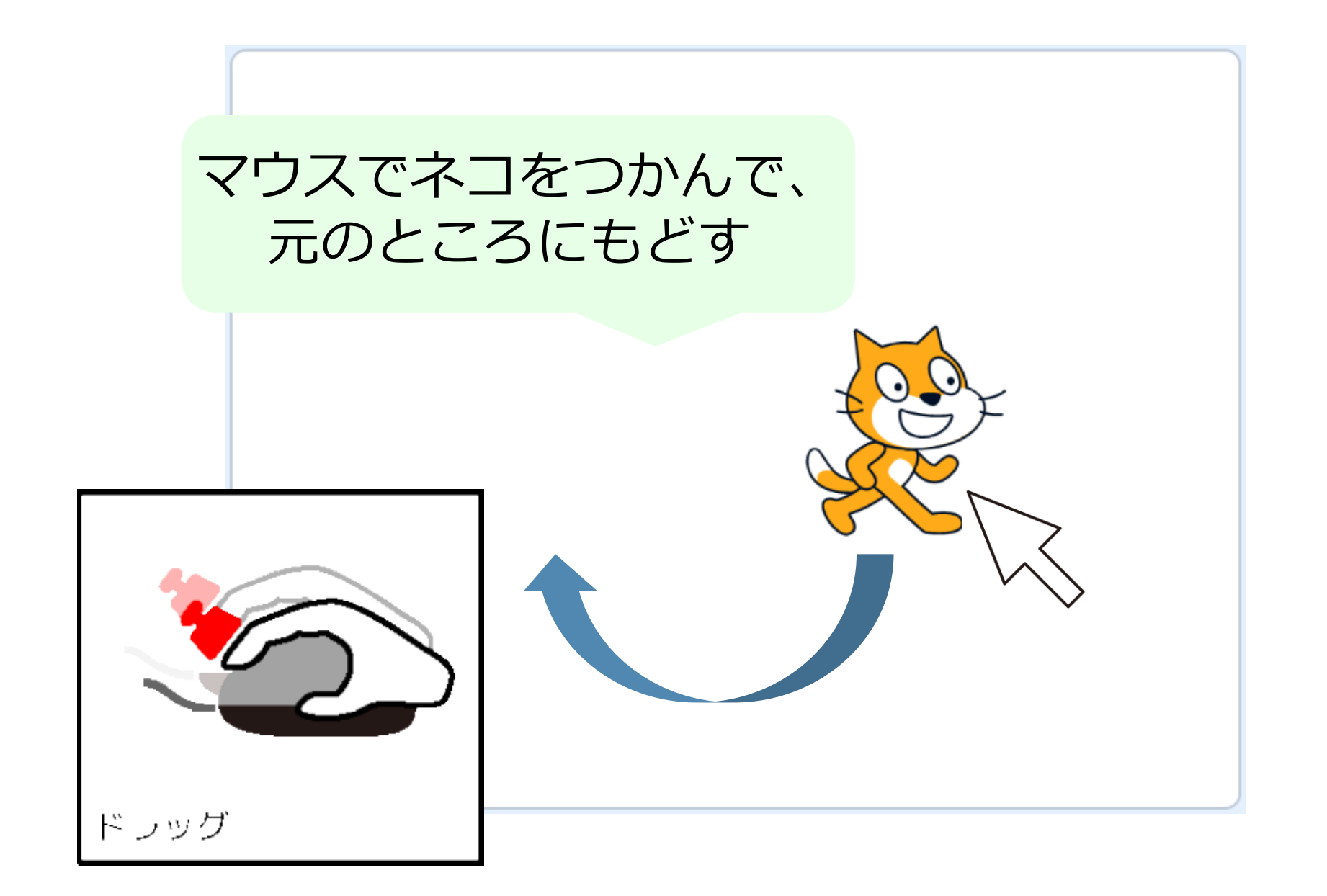

# ブロックをつかおう

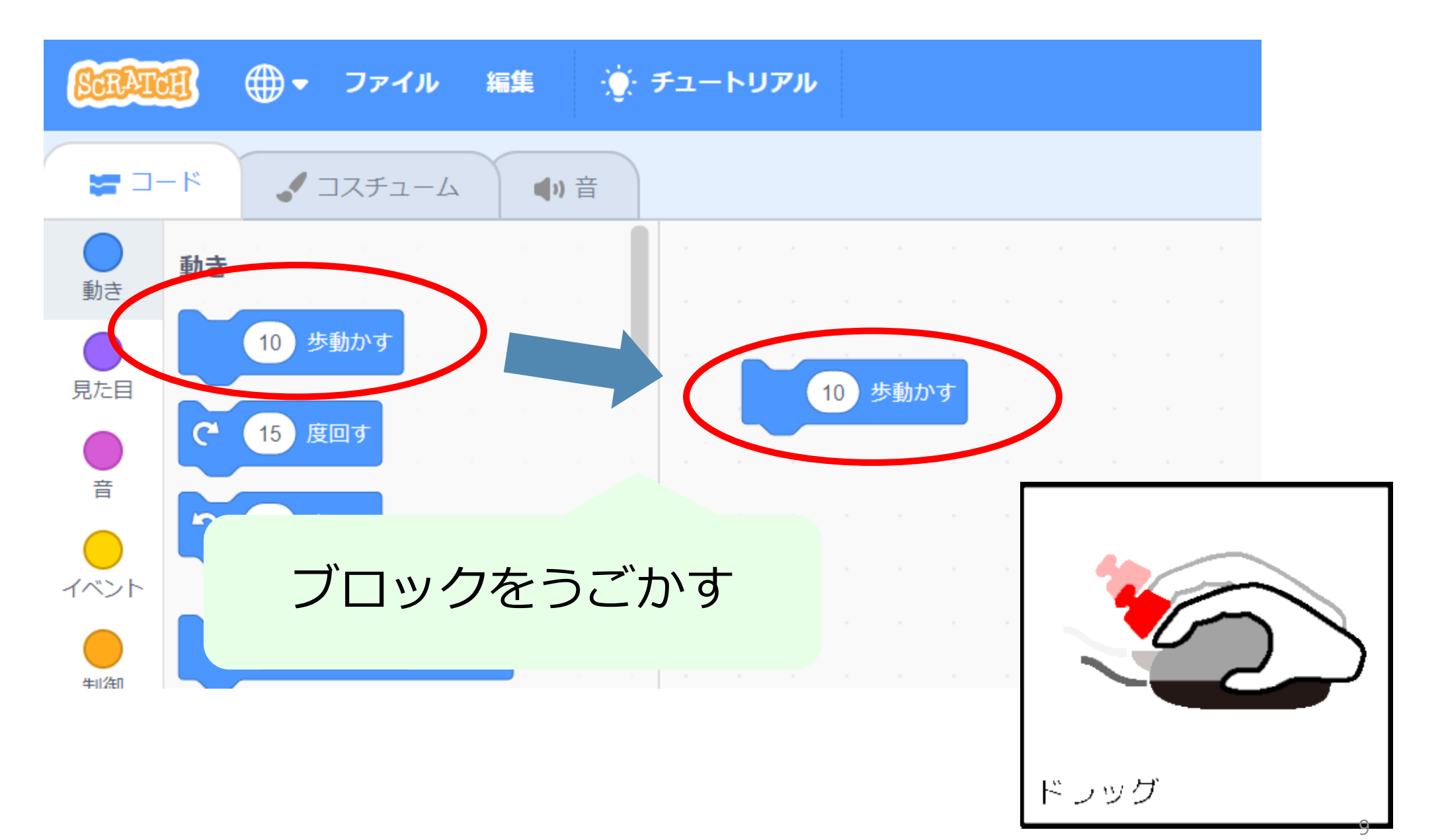

# ブロックではしらせる

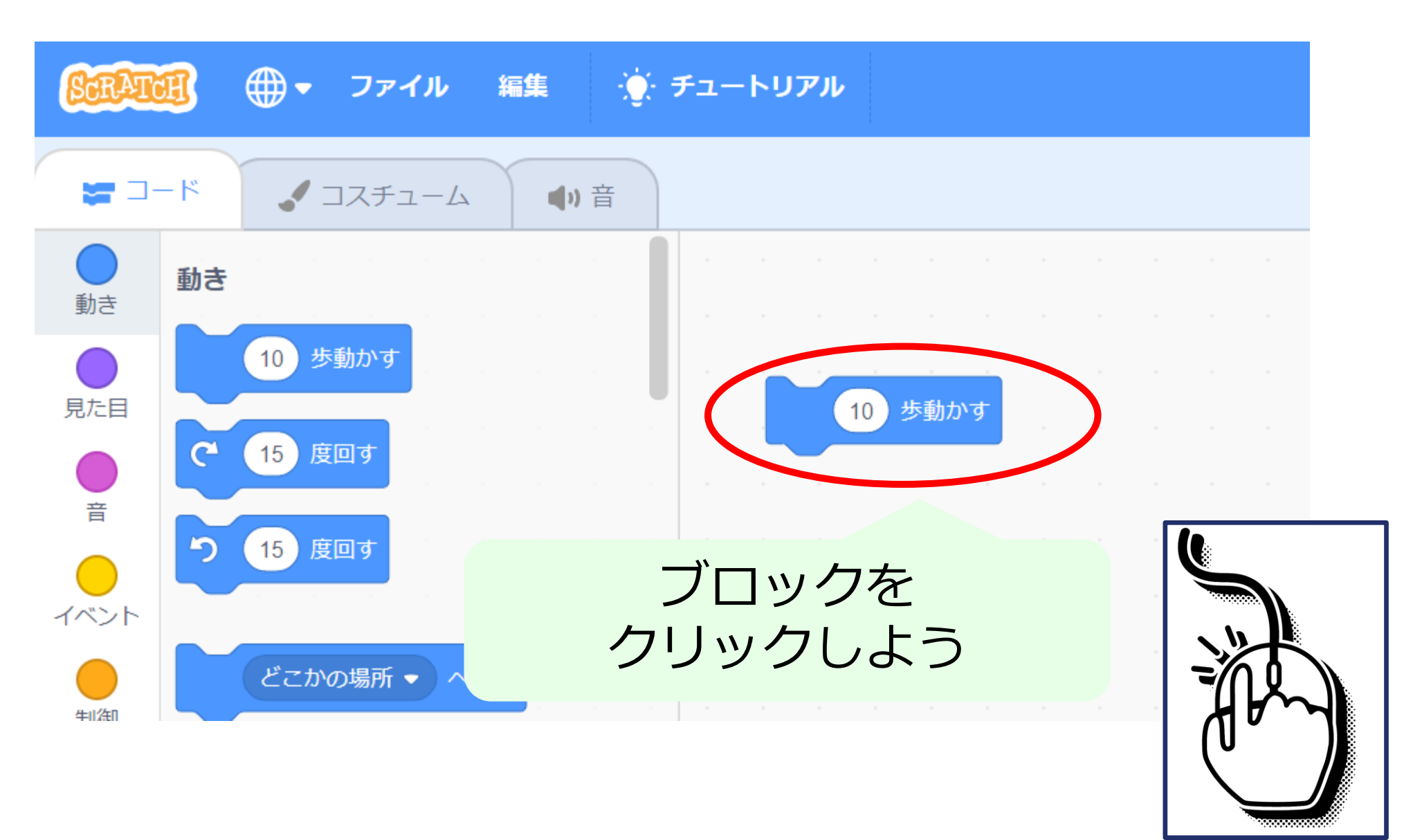

#### ネコをはしらせてみよう

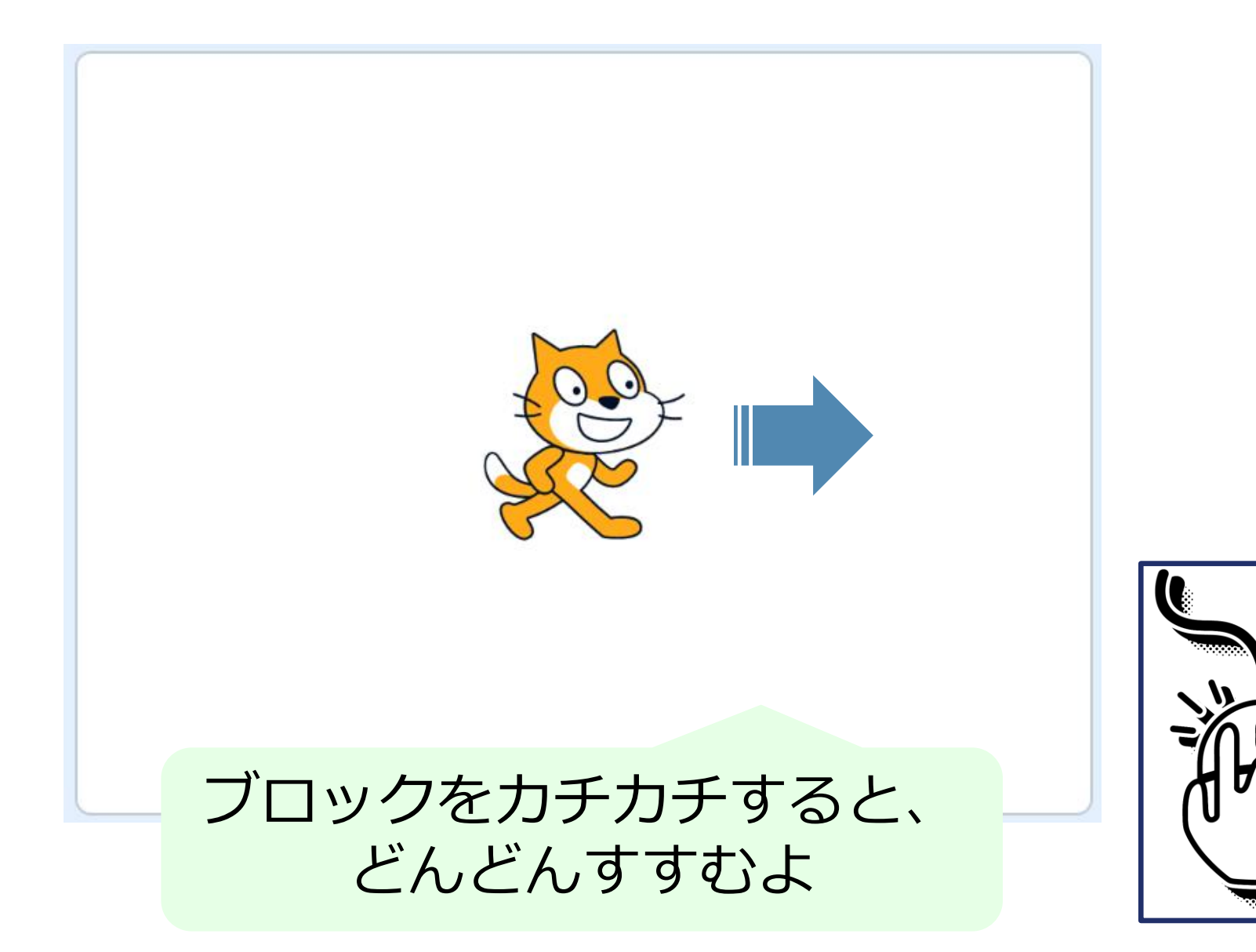

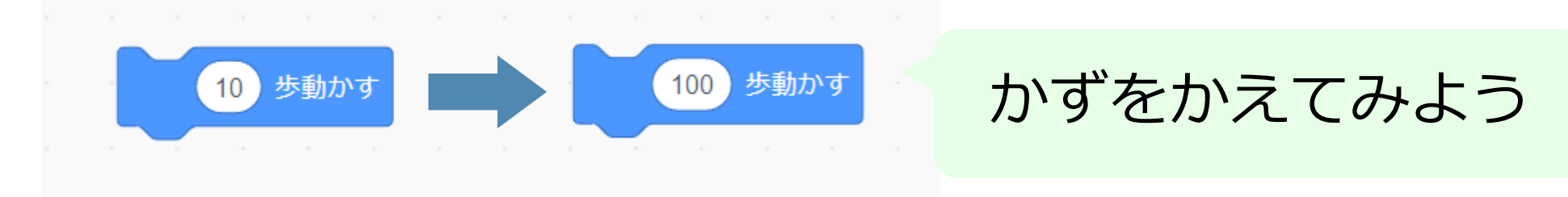

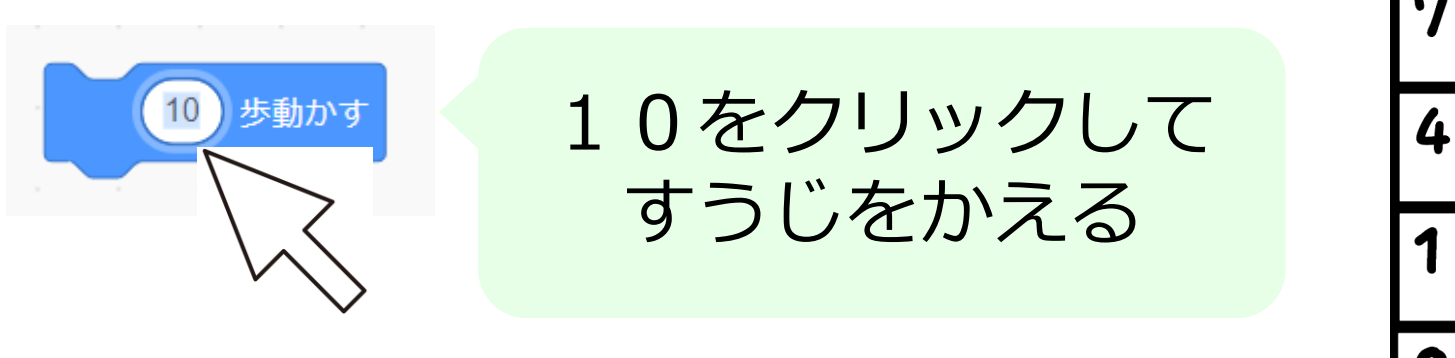

| 7 | 8 | 9 | 1 |
|---|---|---|---|
| 4 | 5 | 6 | + |
| 1 | 2 | 3 |   |
| 0 |   |   |   |

#### かずをかえると、ネコのうごきは変わるかな?

#### すうじはそのままにして、たくさん歩かせてみよう

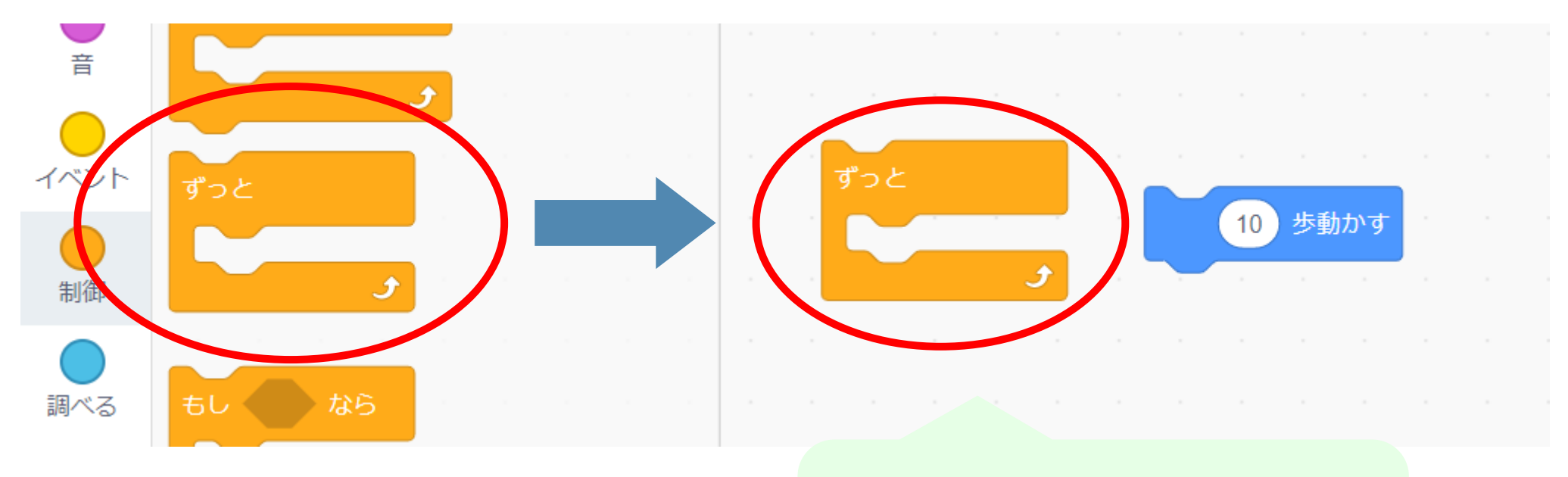

このブロックを うごかす

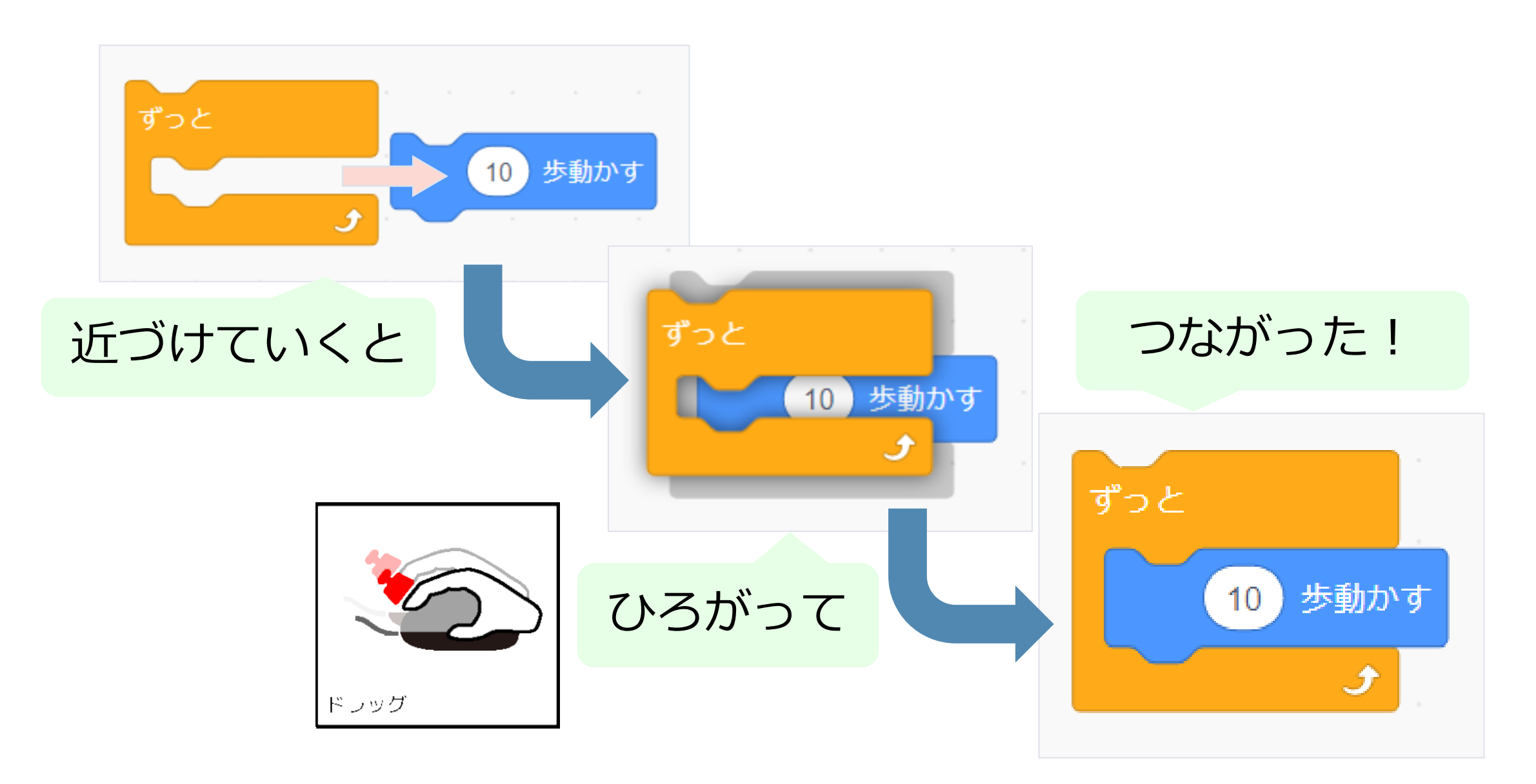

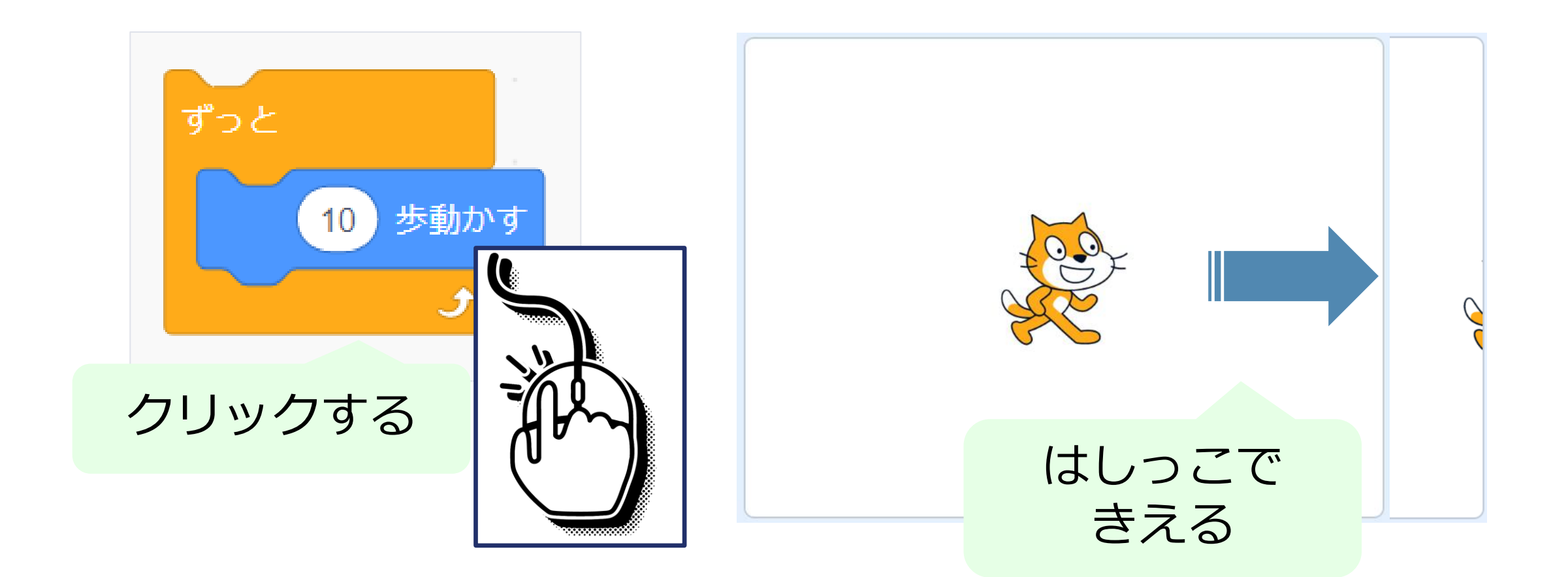

#### しっぽだけ見える。つかんで元のところにもどすと、

# <u>ネコをストップしたいとき</u>

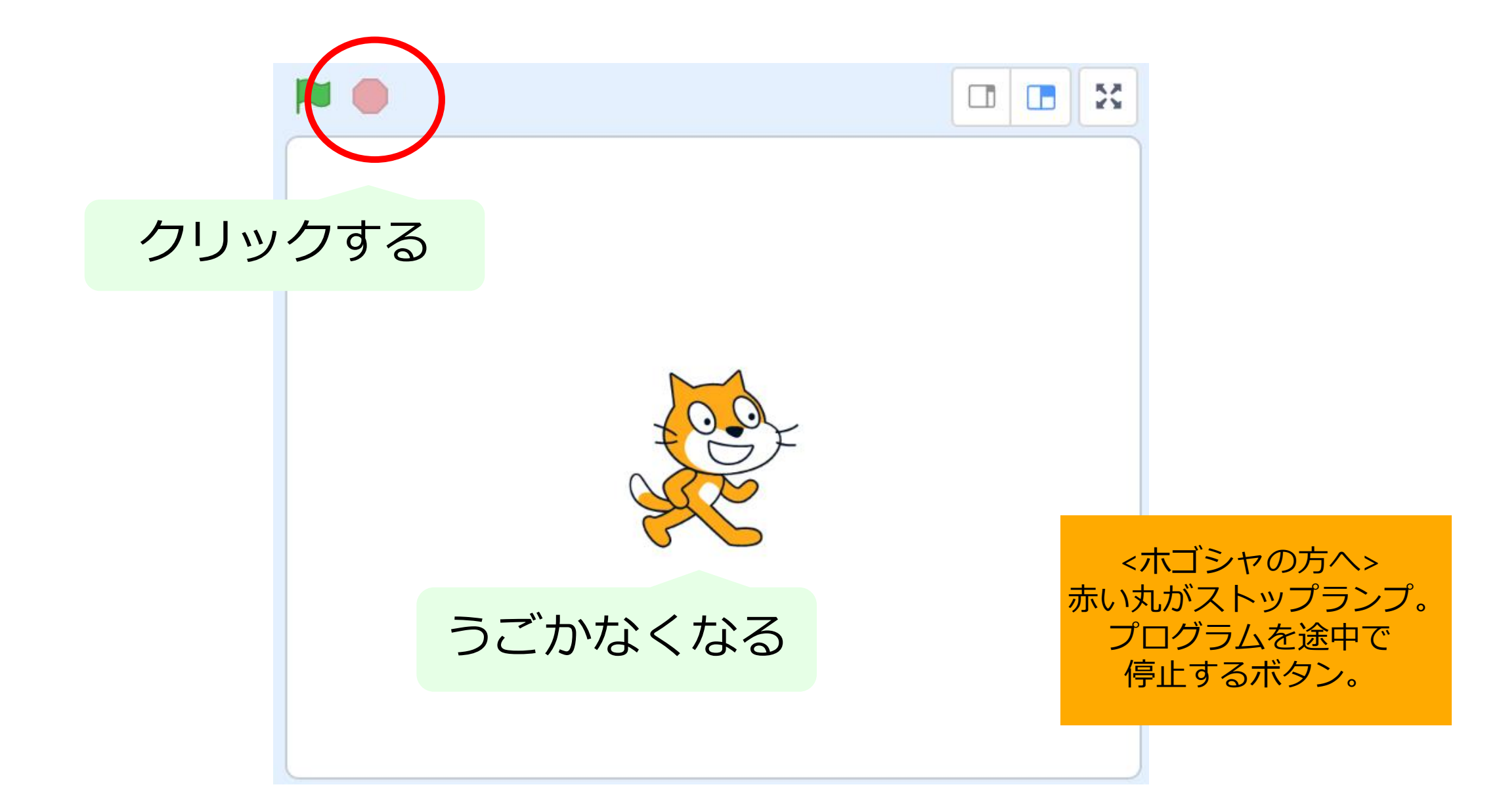

#### はたをおして、はしらせよう

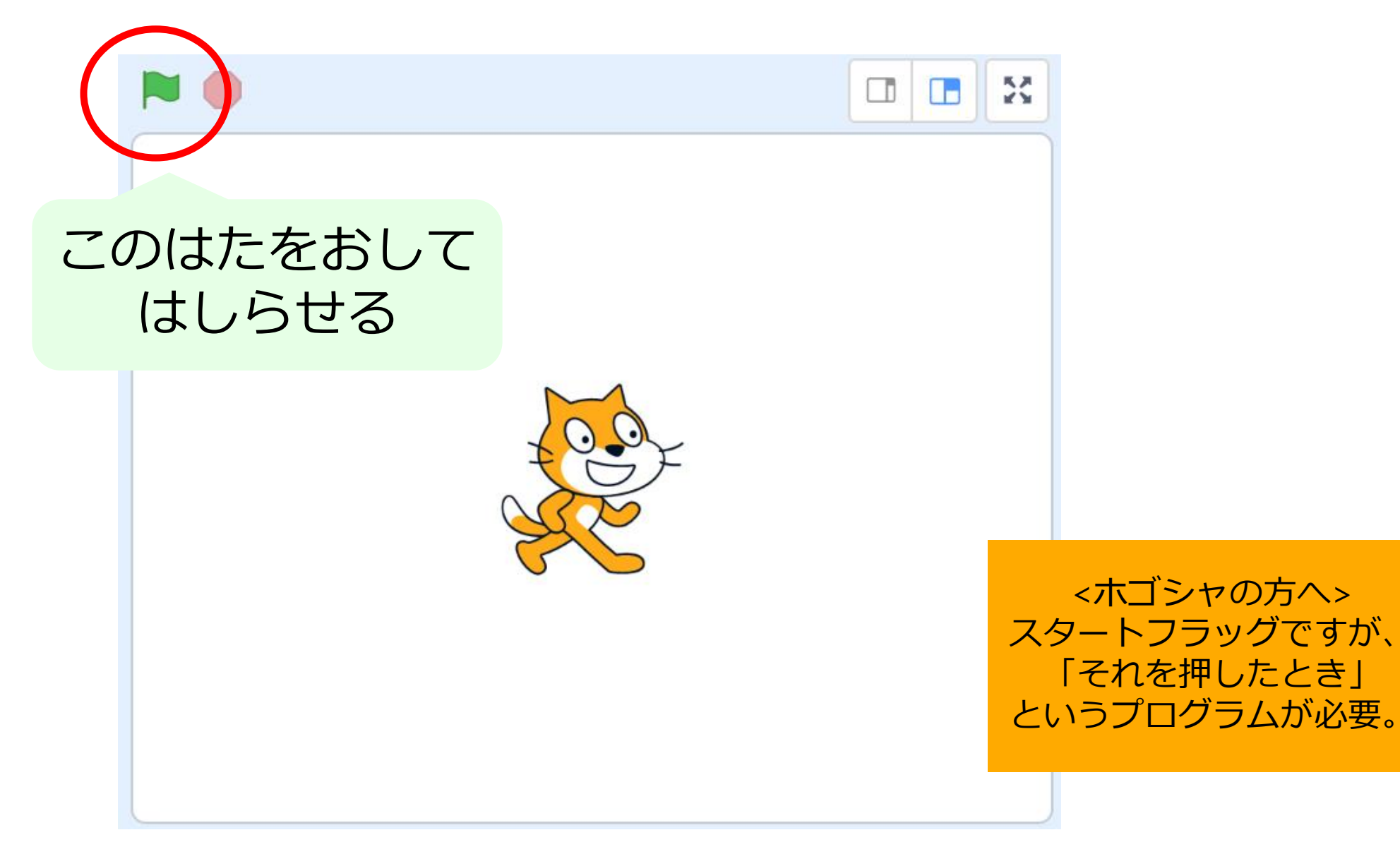

## はたをおして、はしらせよう

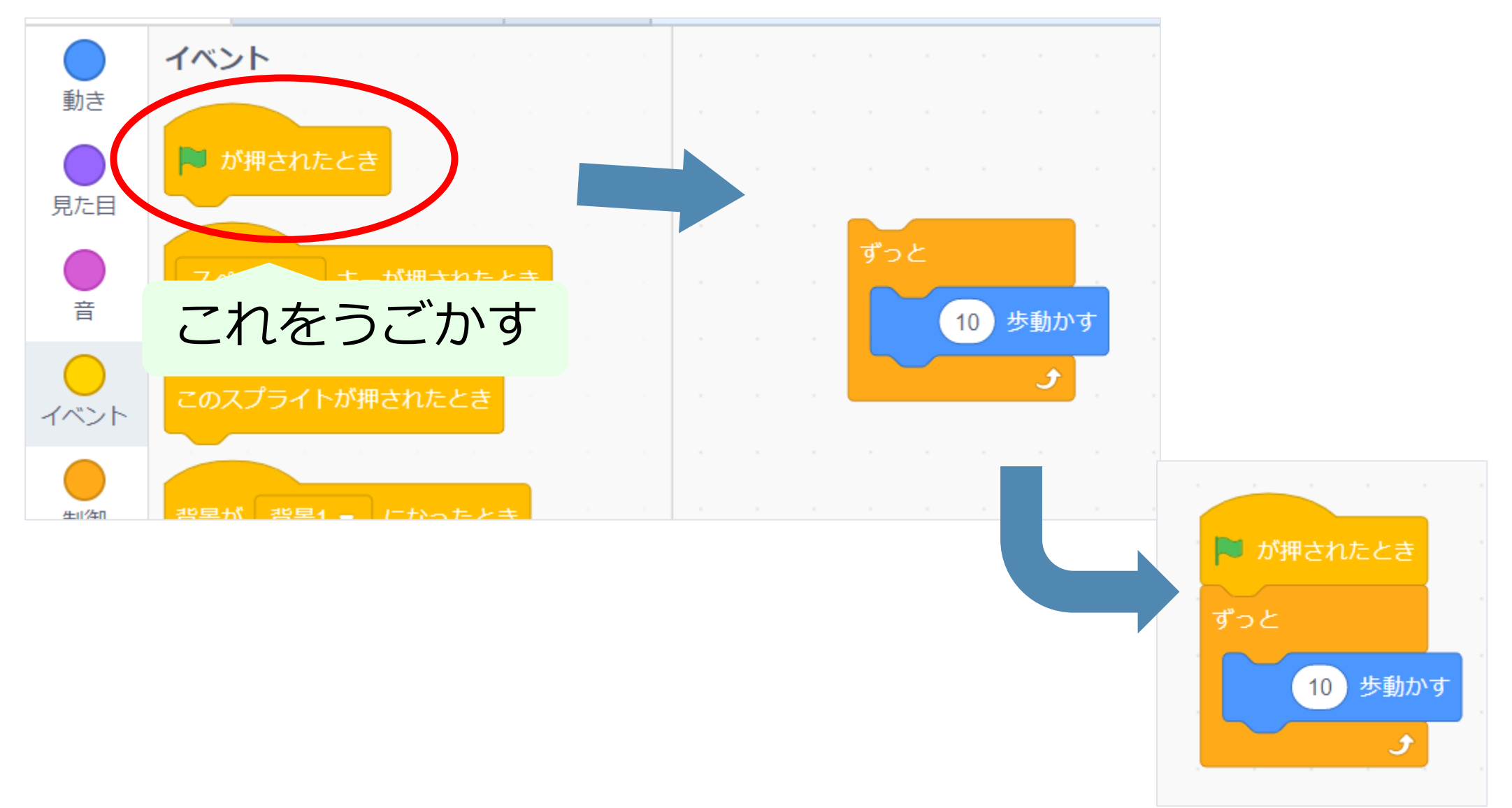

#### はたをおしてみよう

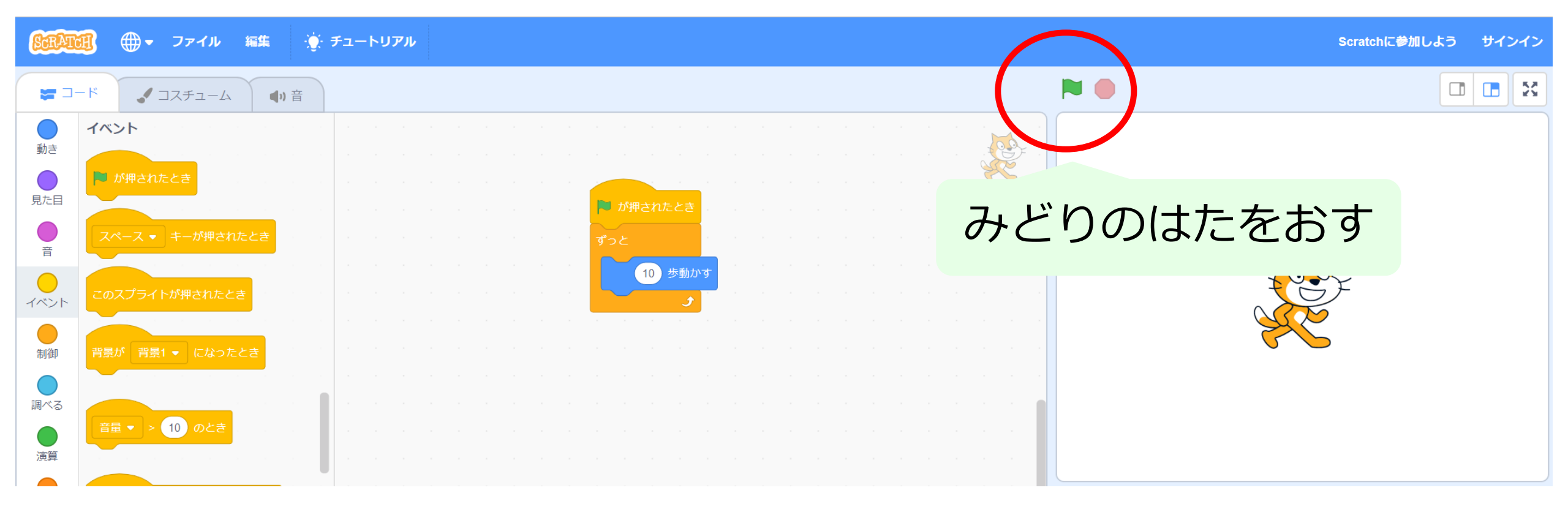

#### プログラムのスタートとストップができた

# ネコがもどってくるよ

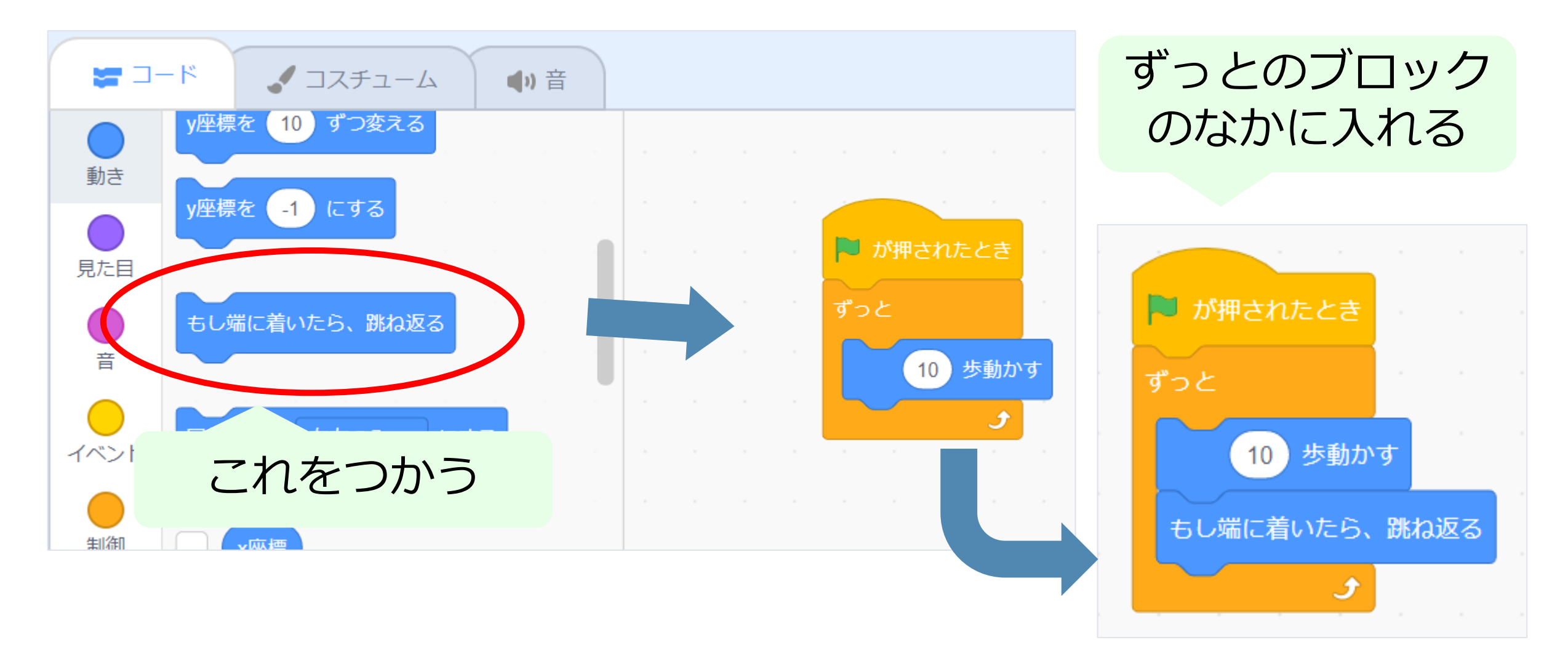

#### みどりのはたをクリック!

#### ネコがもどってくるよ

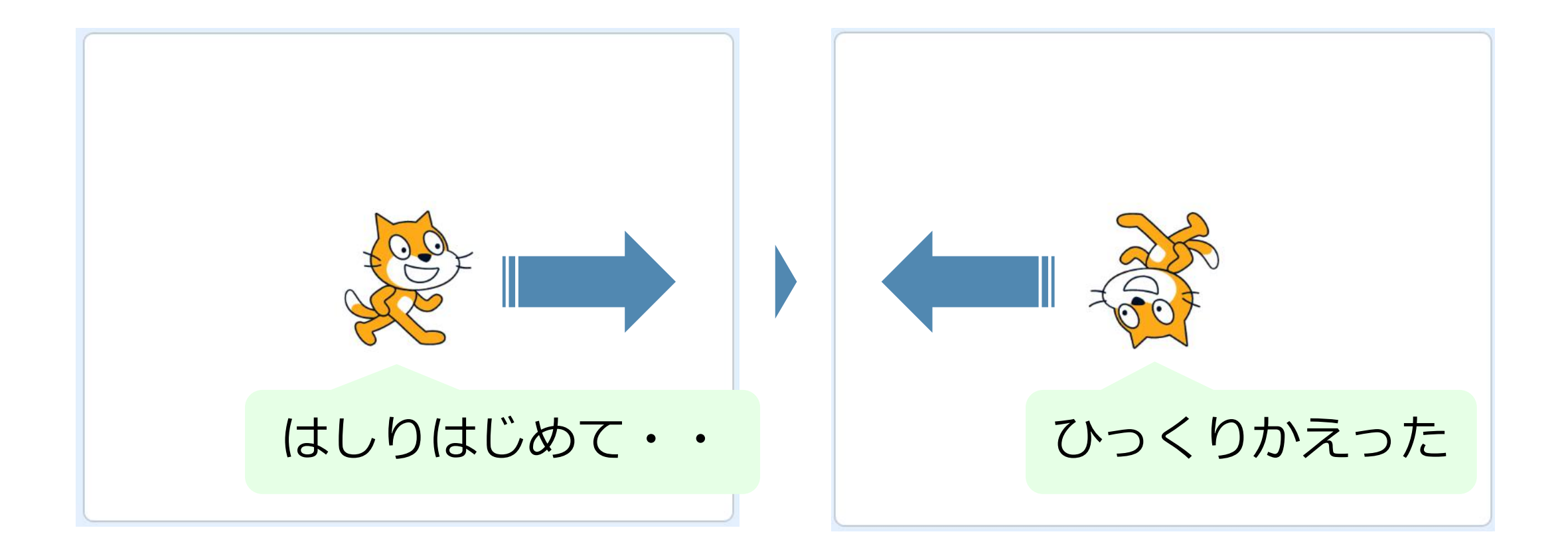

#### ひっくりかえらないようにしよう

# ひっくりかえらないように

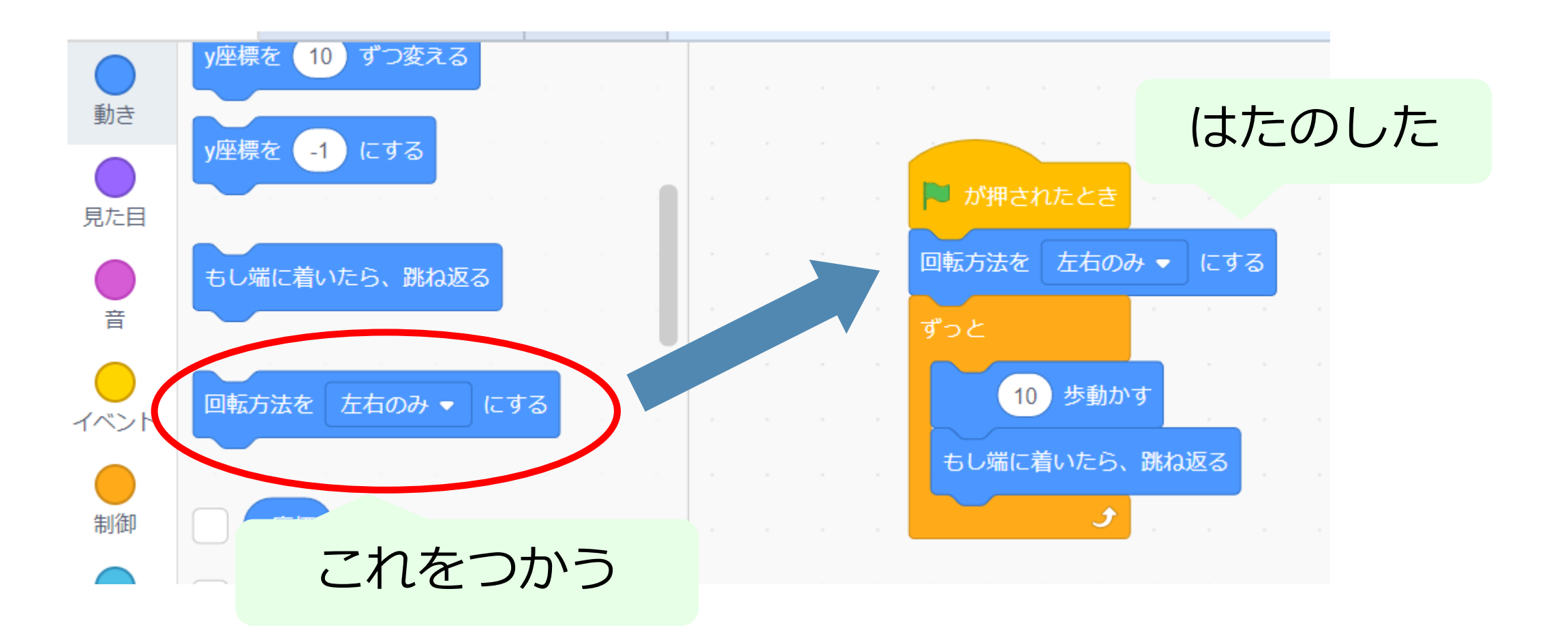

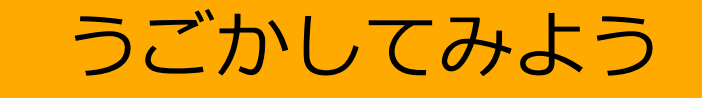

# ネコがはしってるアニメをつくろう

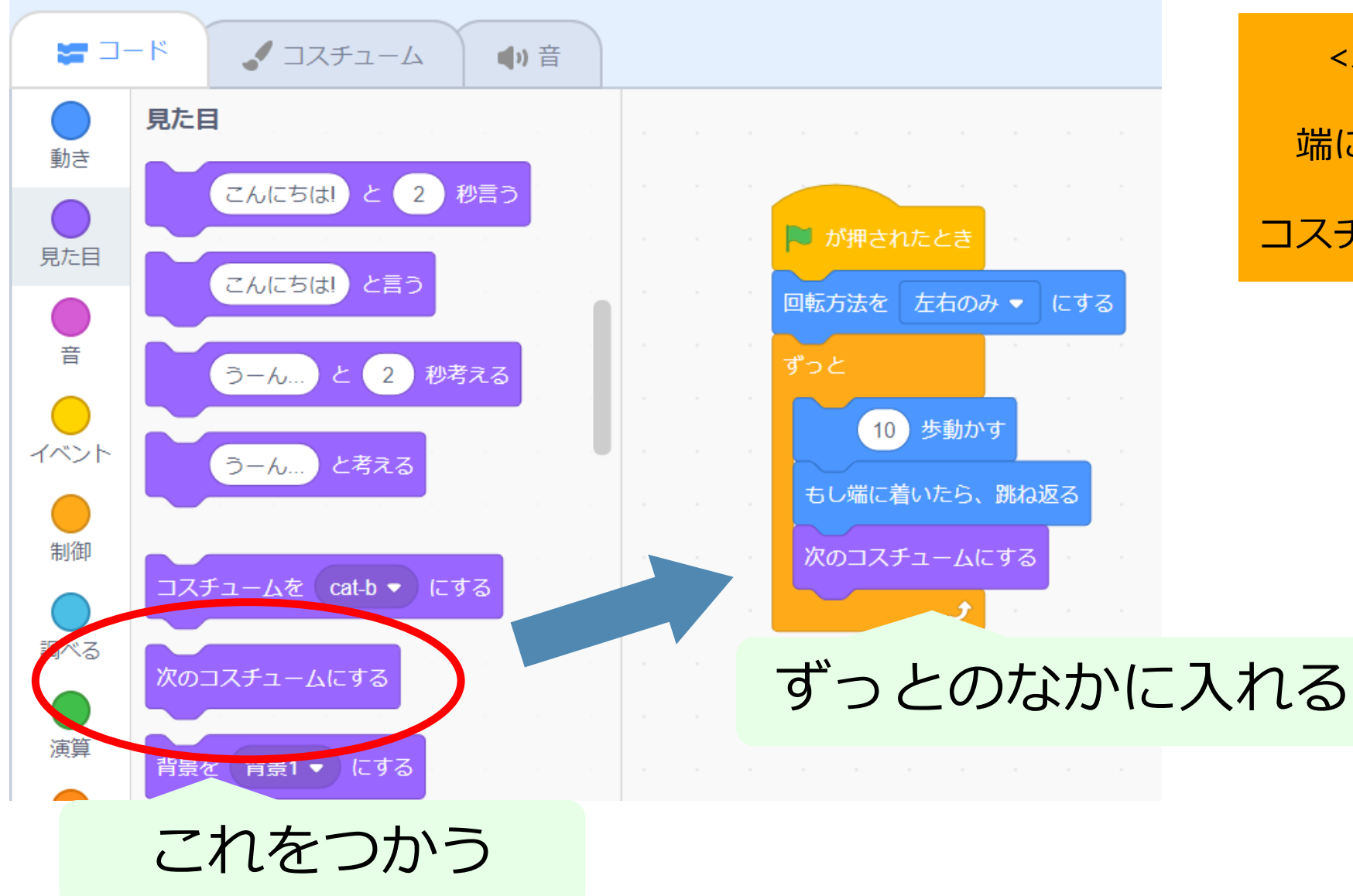

<ホゴシャの方へ> 10歩動いて 端についたら跳ね返る 10歩動くたびに コスチュームを変えている

#### ネコがはしってるアニメをつくろう

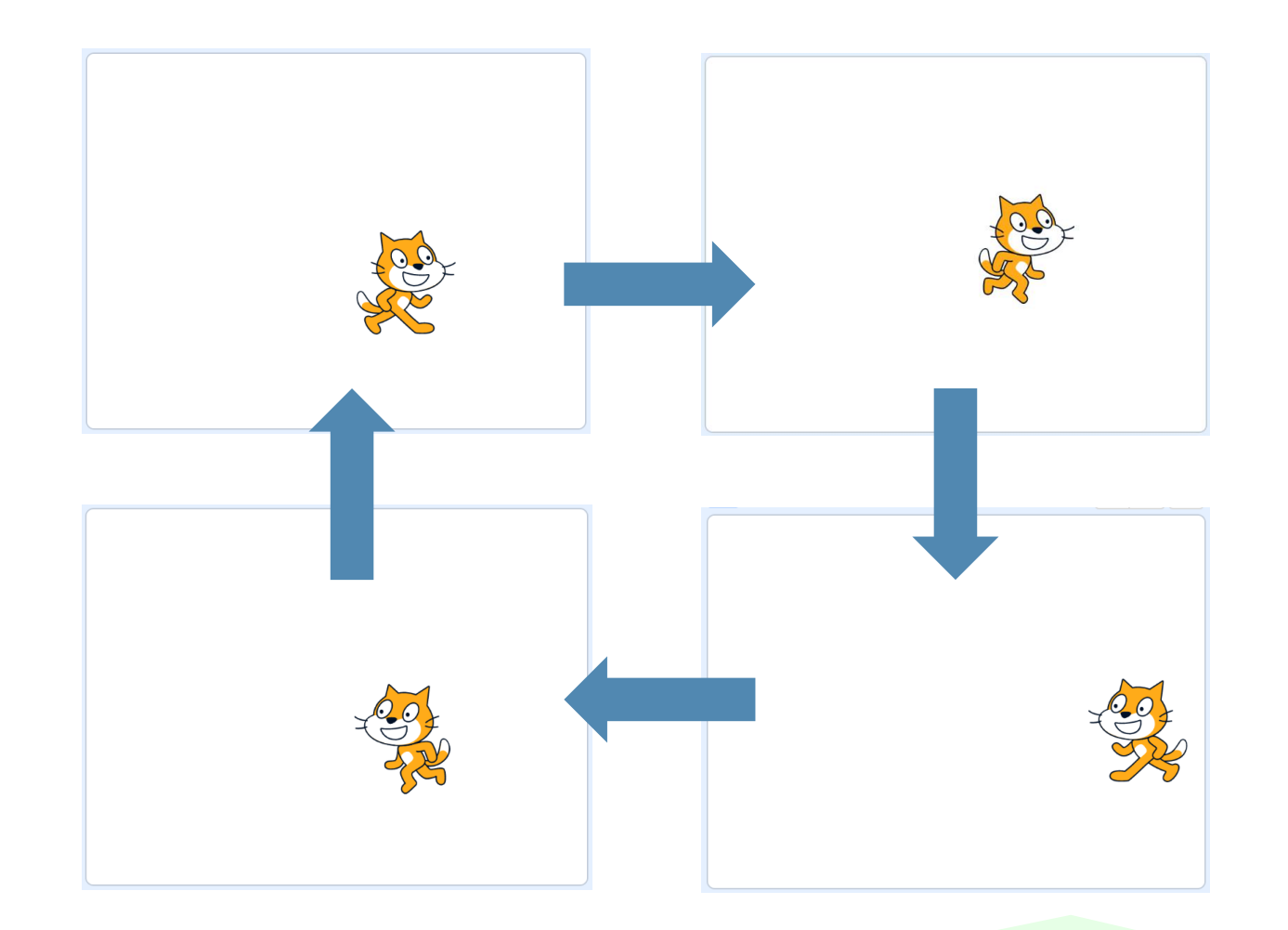

#### はしってるアニメのようなプログラムのかんせい

#### いろいろな向きに走らせる

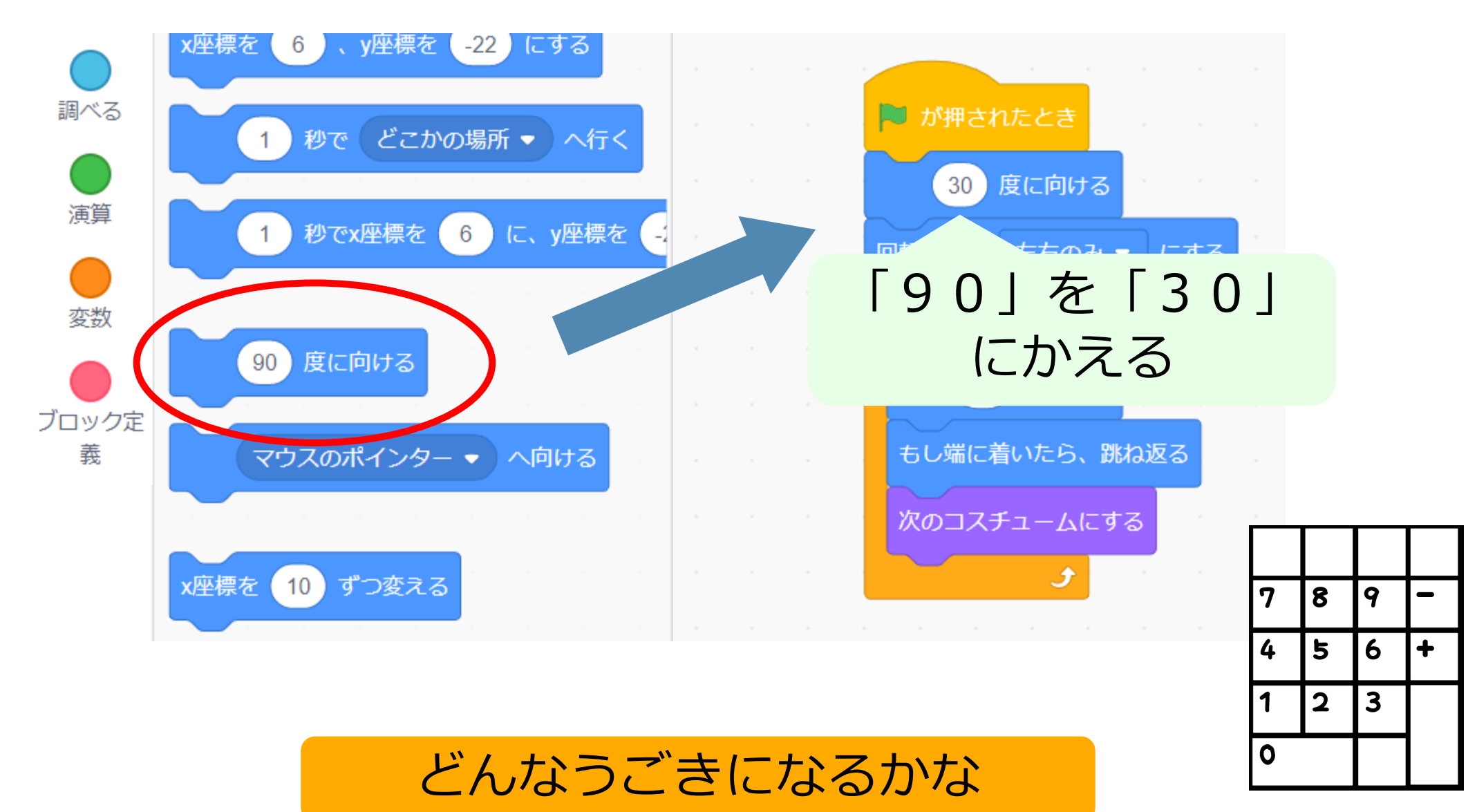

#### いろいろかえてみよう

#### すきなように変えてみよう

#### ステージをかえてみよう

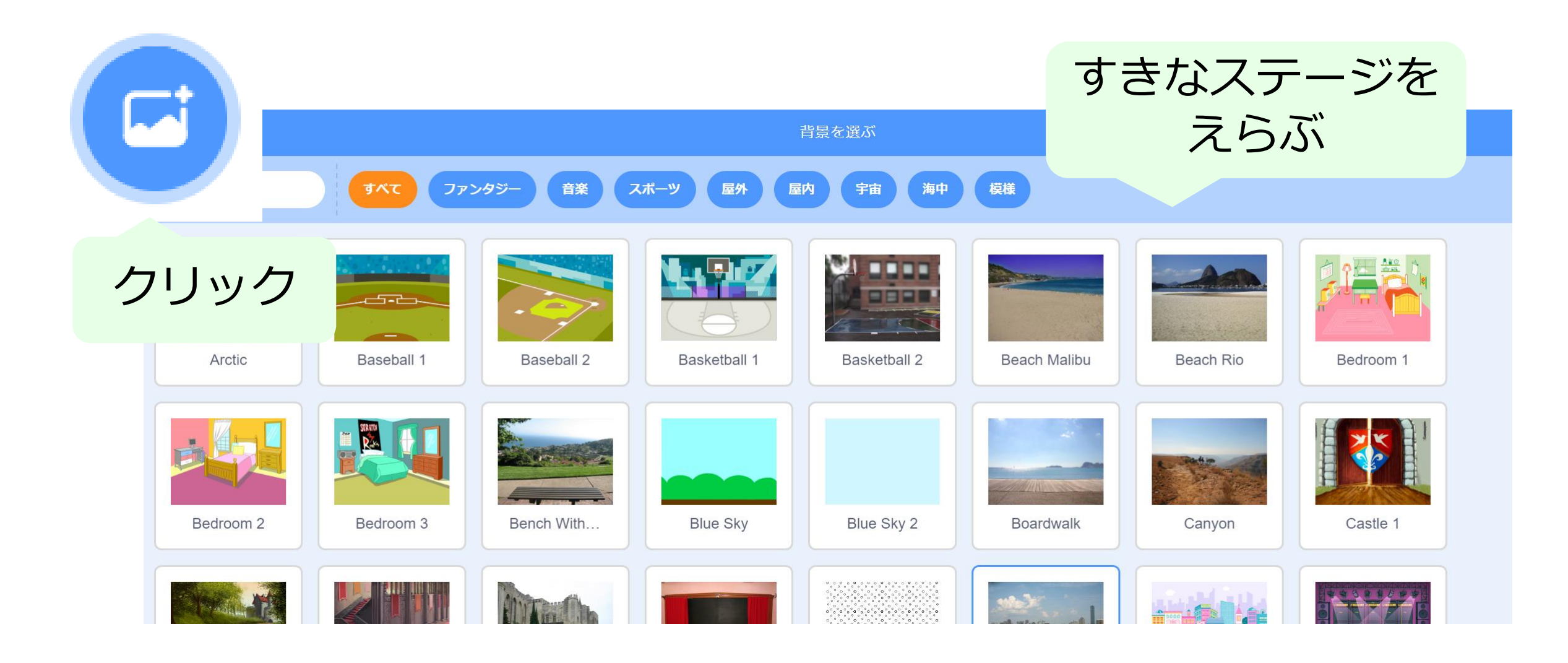

#### ステージをかえてみよう

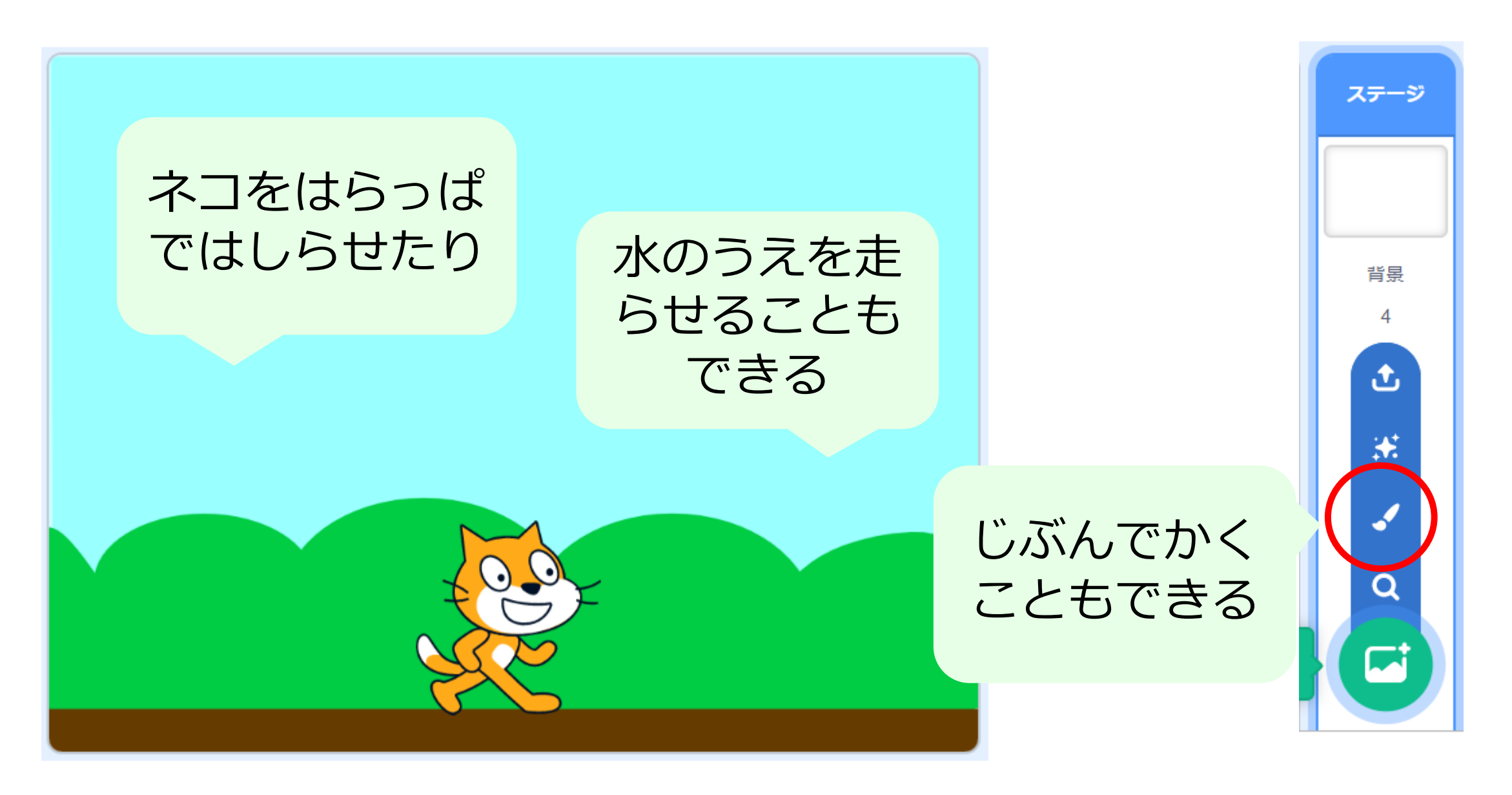

# スプライト(キャラ)をかえる

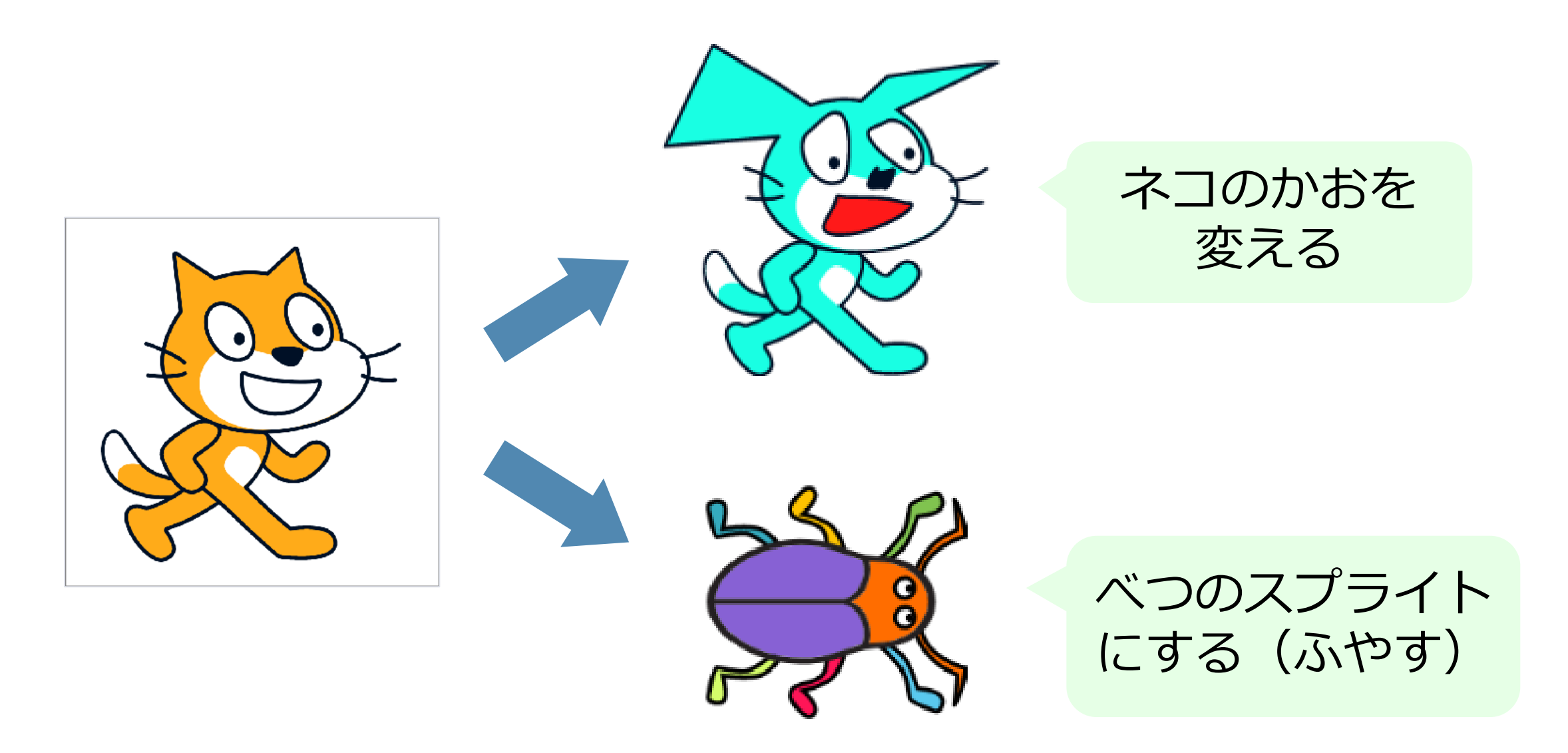

#### スプライトのかおを変える

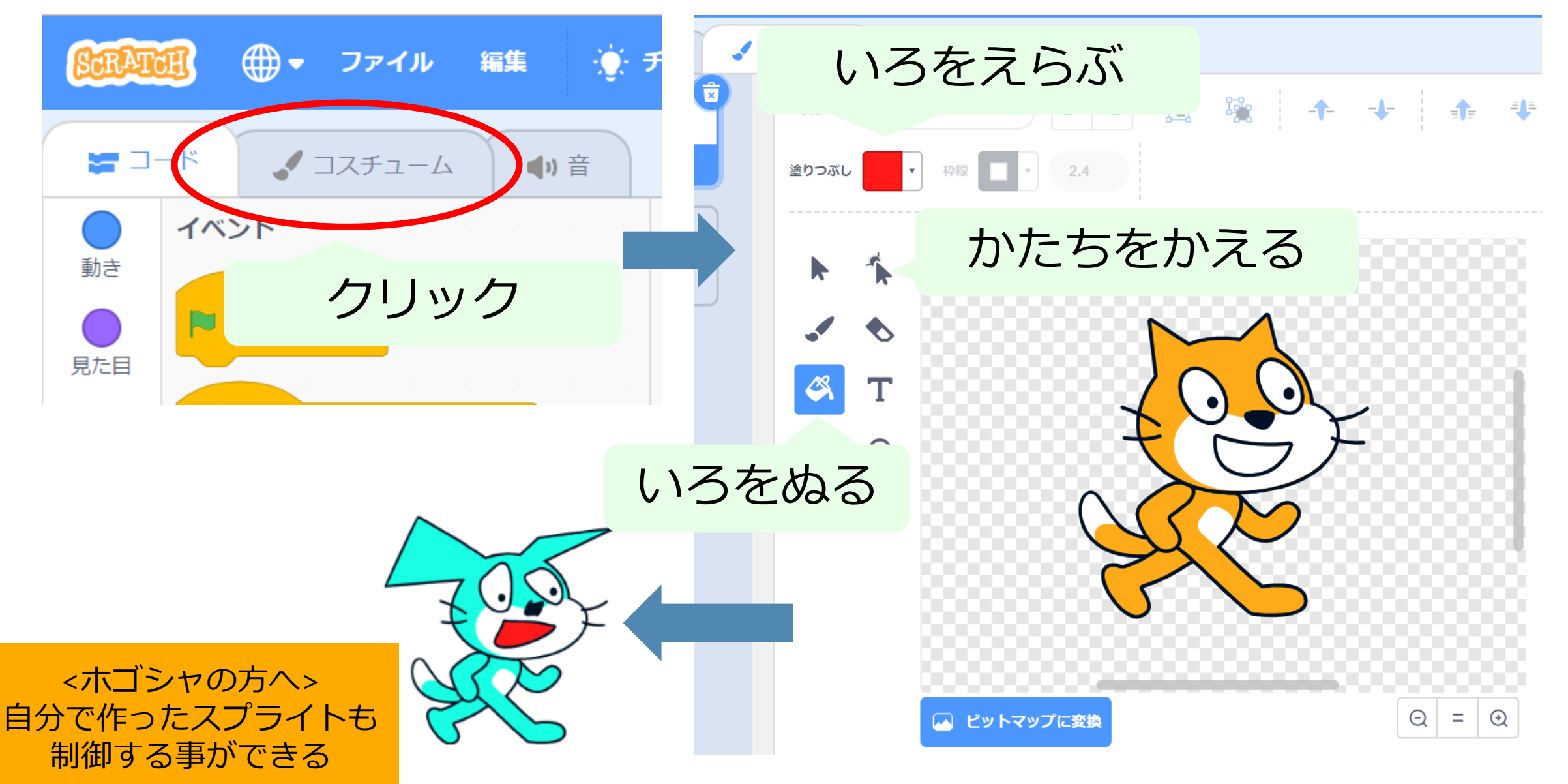

# スプライトをふやす

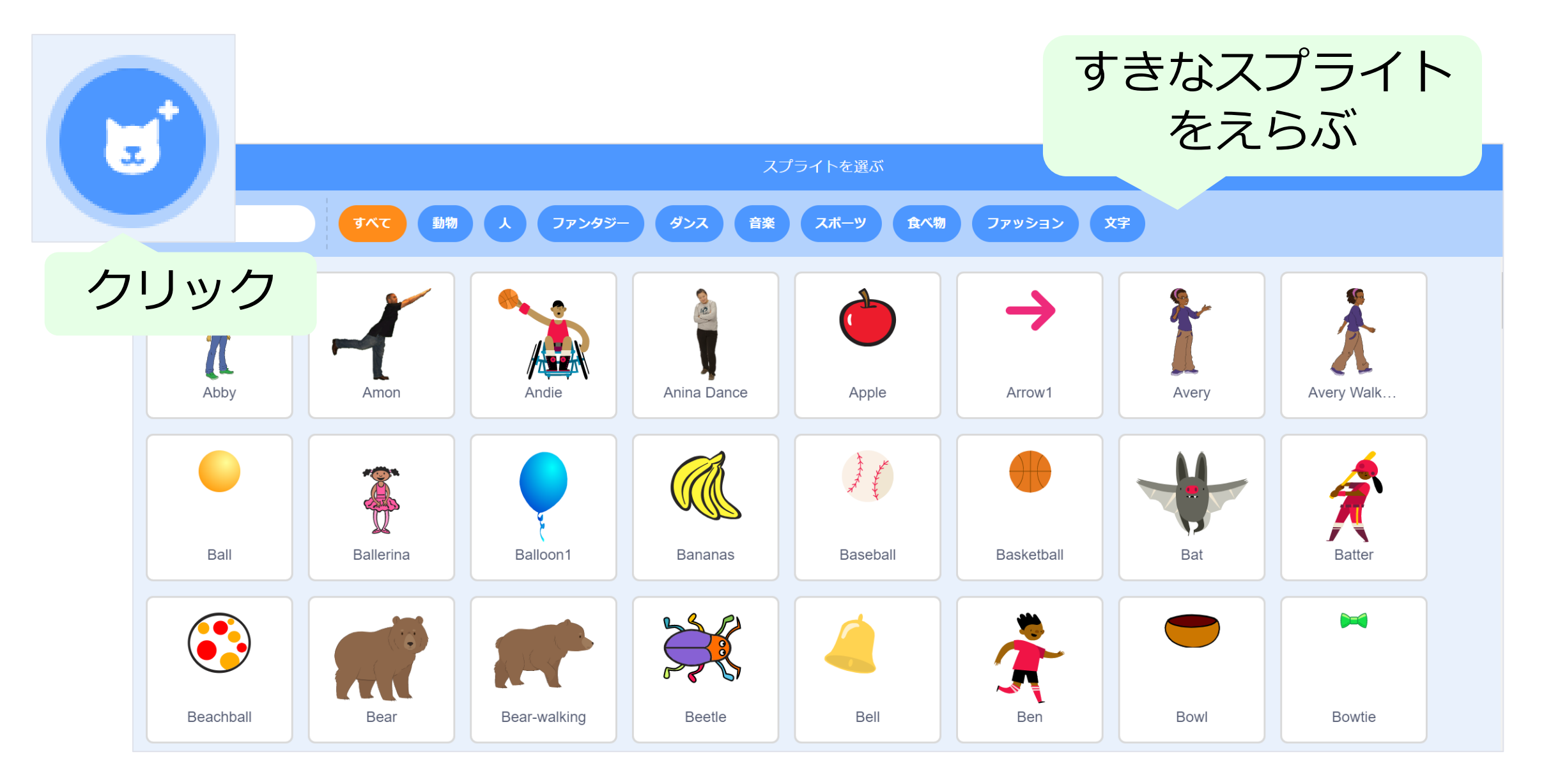

# スプライトをふやす

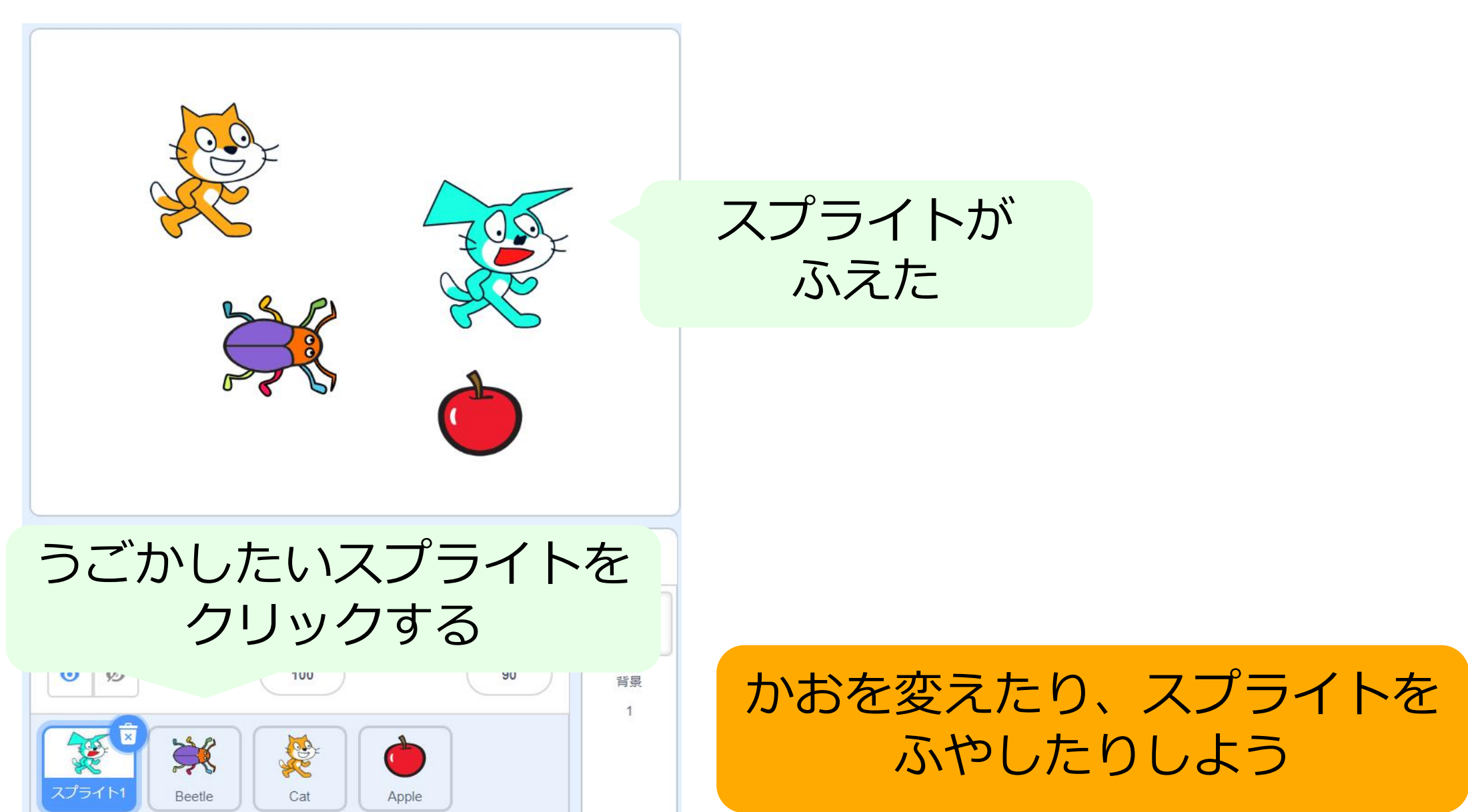

# ネコからにげよう

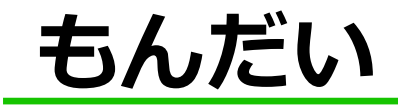

#### きみは"ねずみ"。おいかけてくるネコからにげよう。

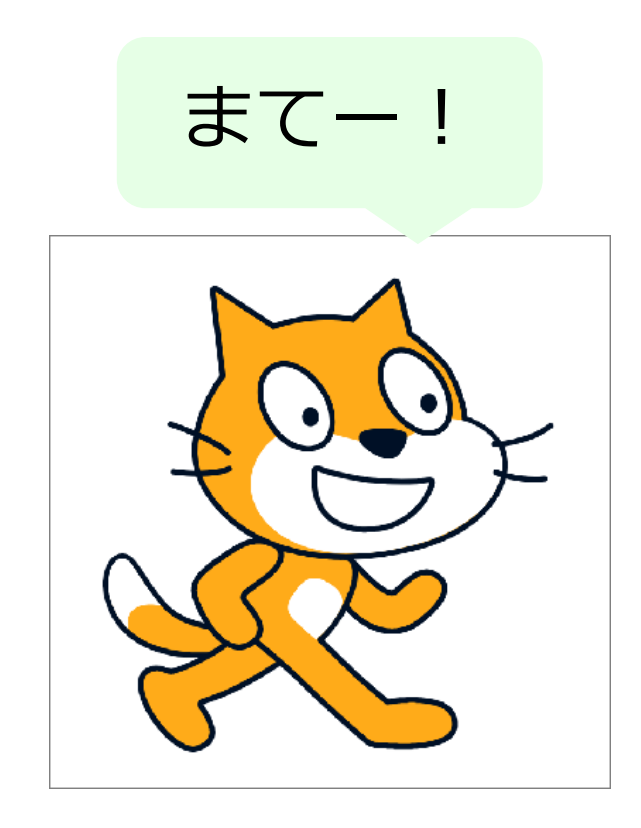

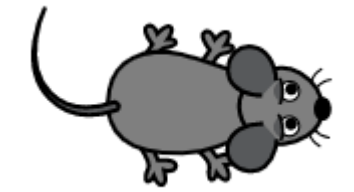

#### ねずみをえらぶ

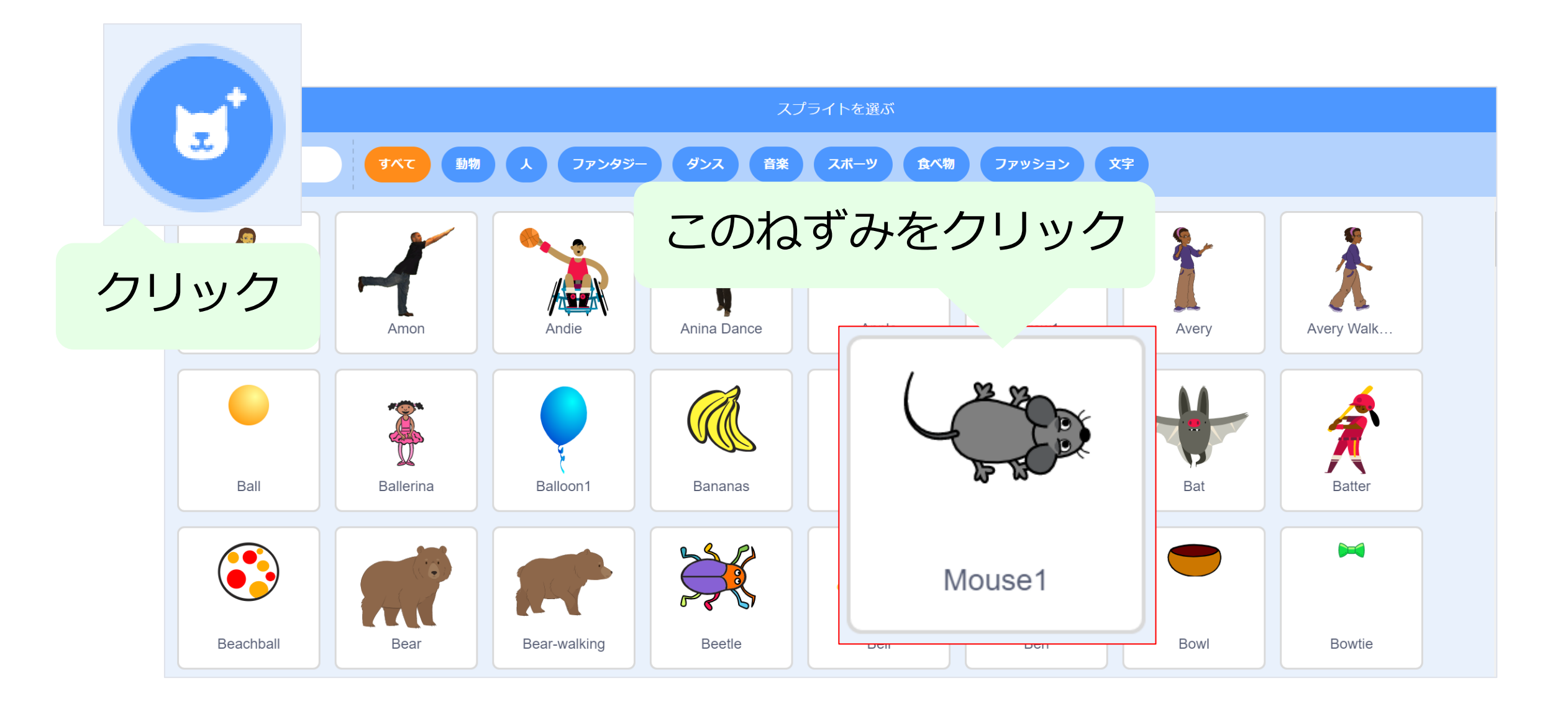

# ねずみをちいさくしよう

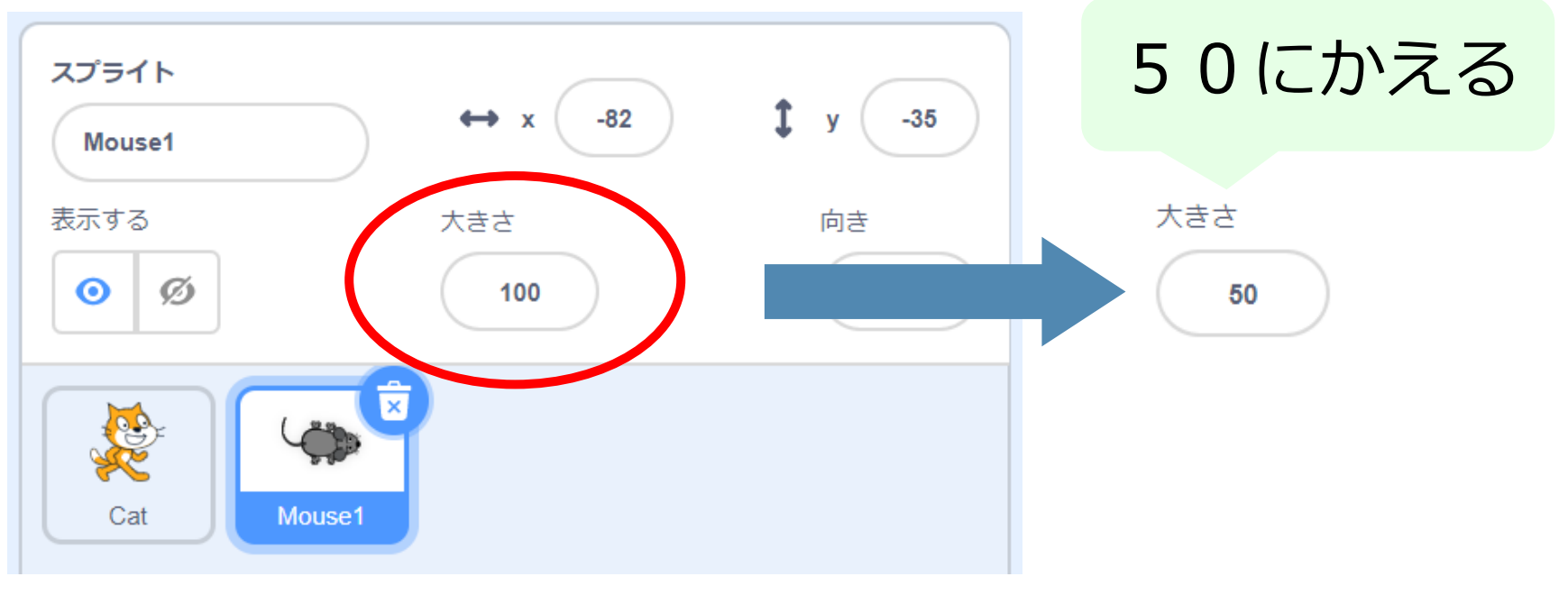

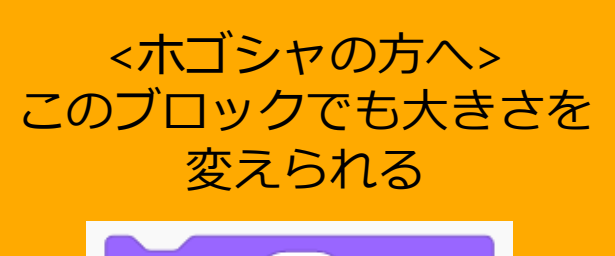

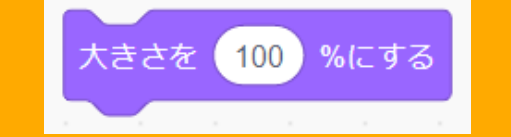

ちいさくなるよ

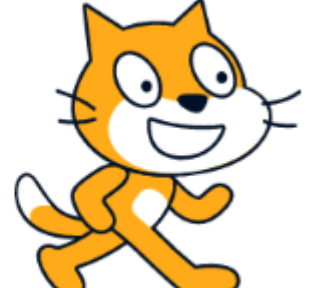

# ねずみをマウスでうごかそう

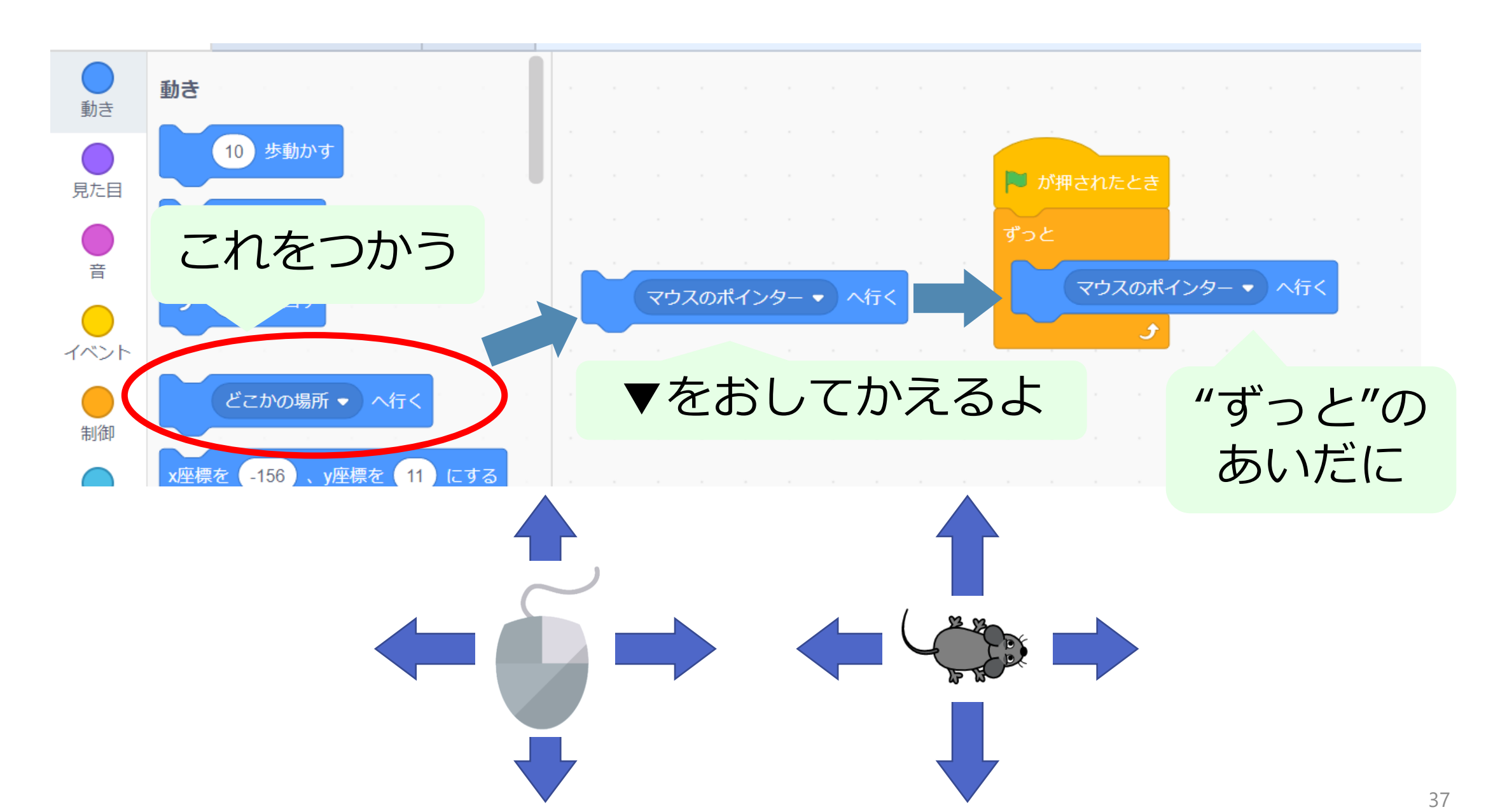

#### ねずみをうごかそう

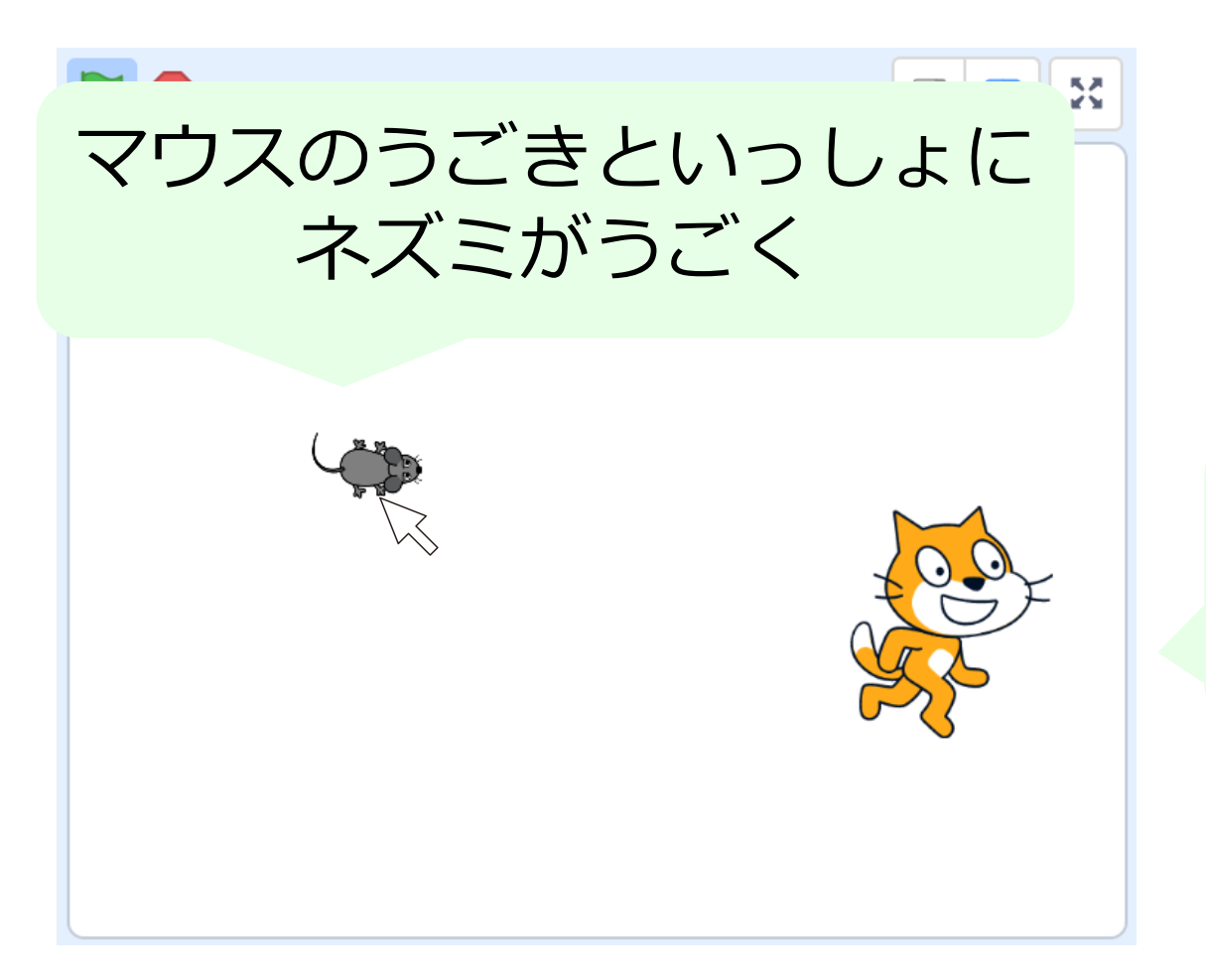

#### ねこはさっきつくった プログラムのまま。 じゆうにはしるよ。

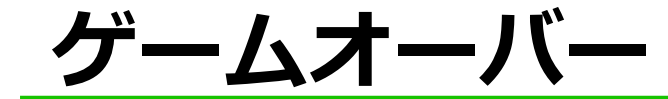

#### ネコにタッチされたら、プログラムをとめる

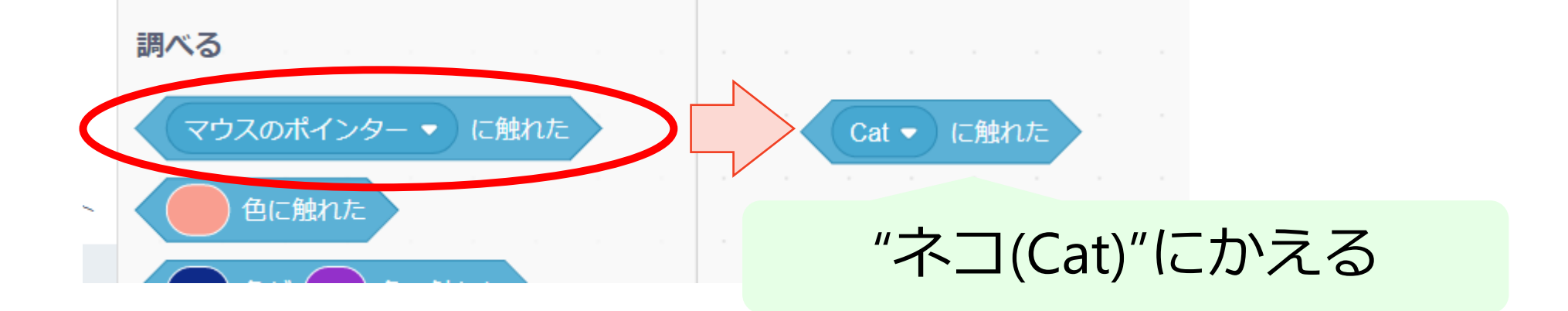

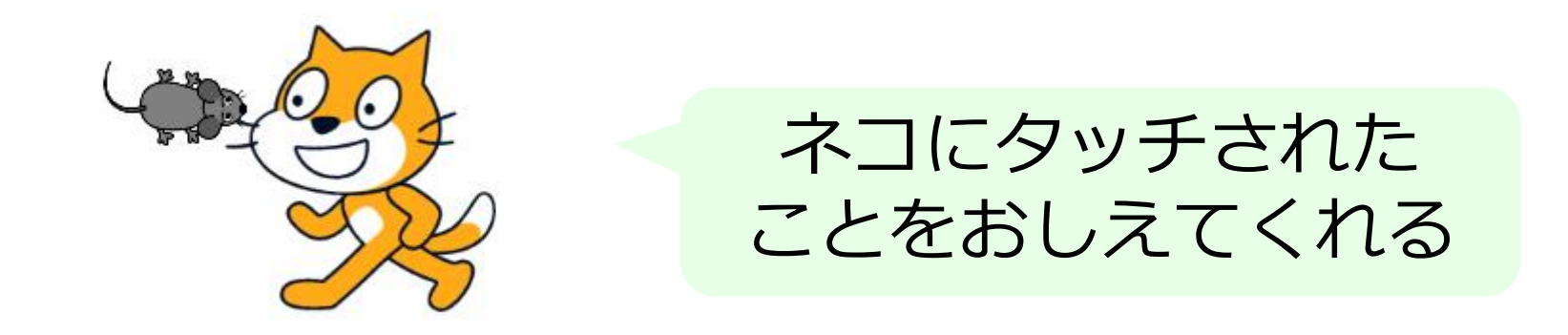

# ネコにさわったことをおしえて

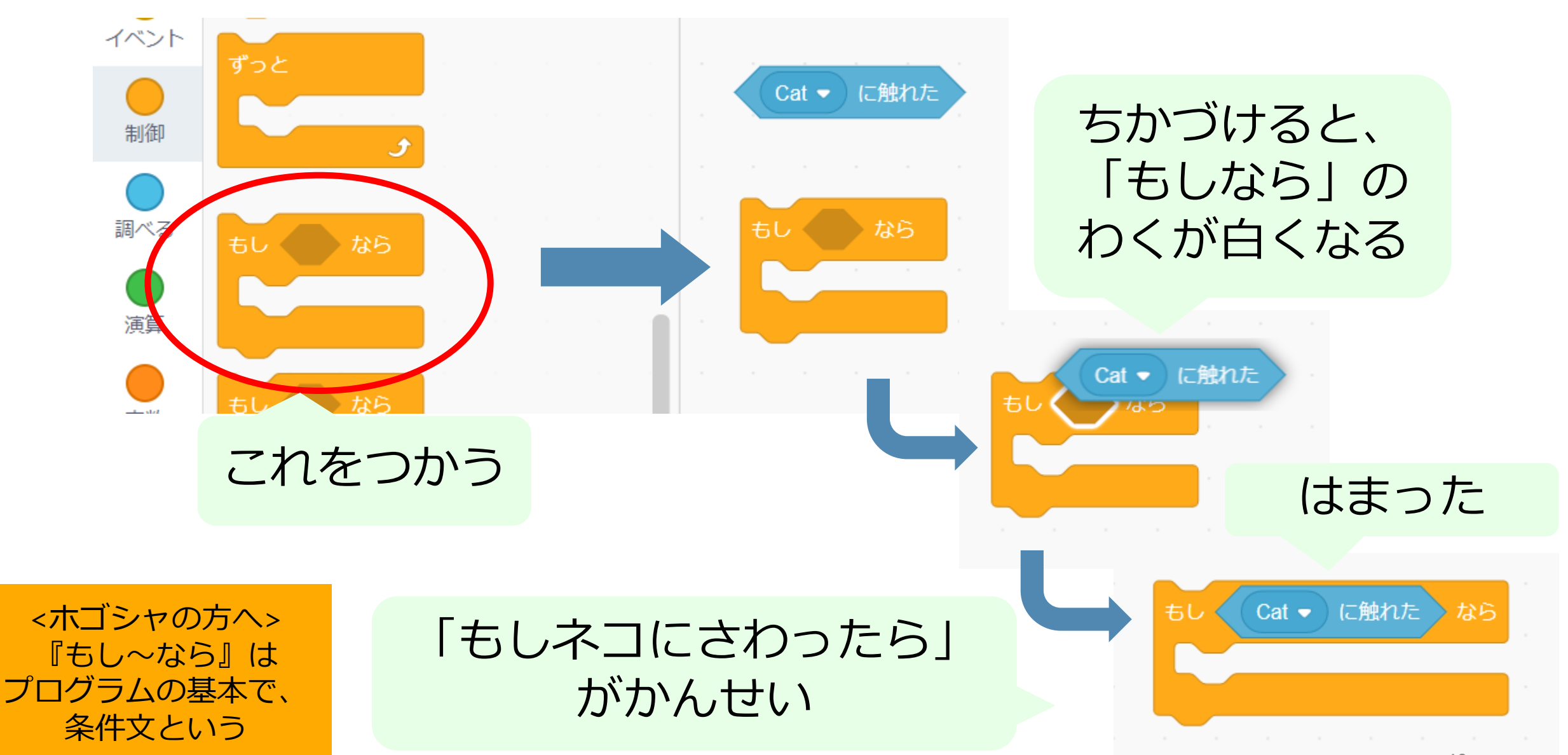

# ネコにさわったらおしまい

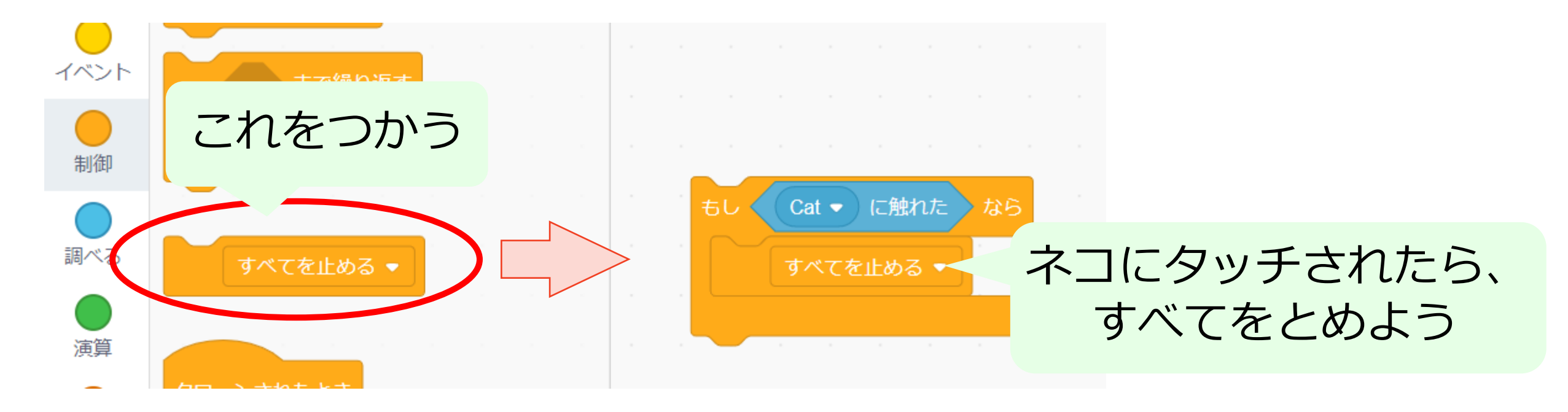

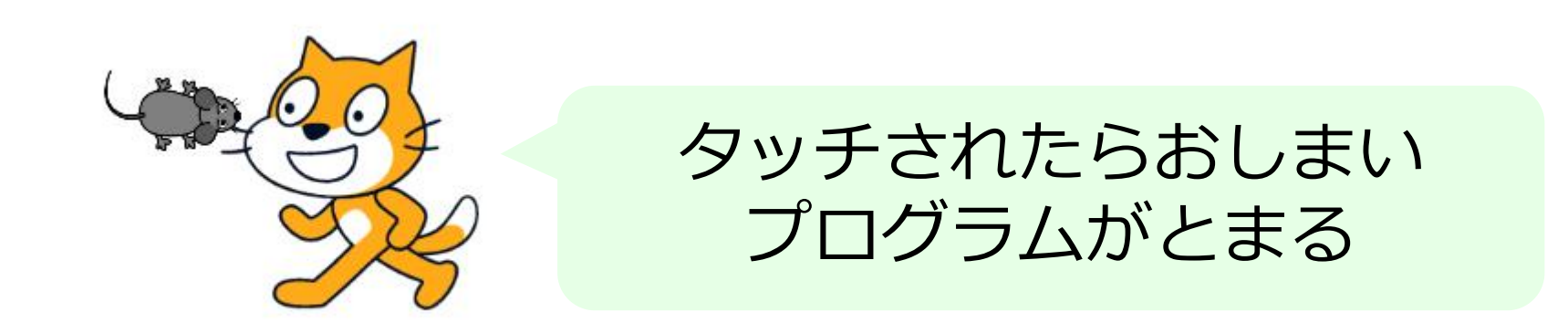

## ネコにさわったらおしまい

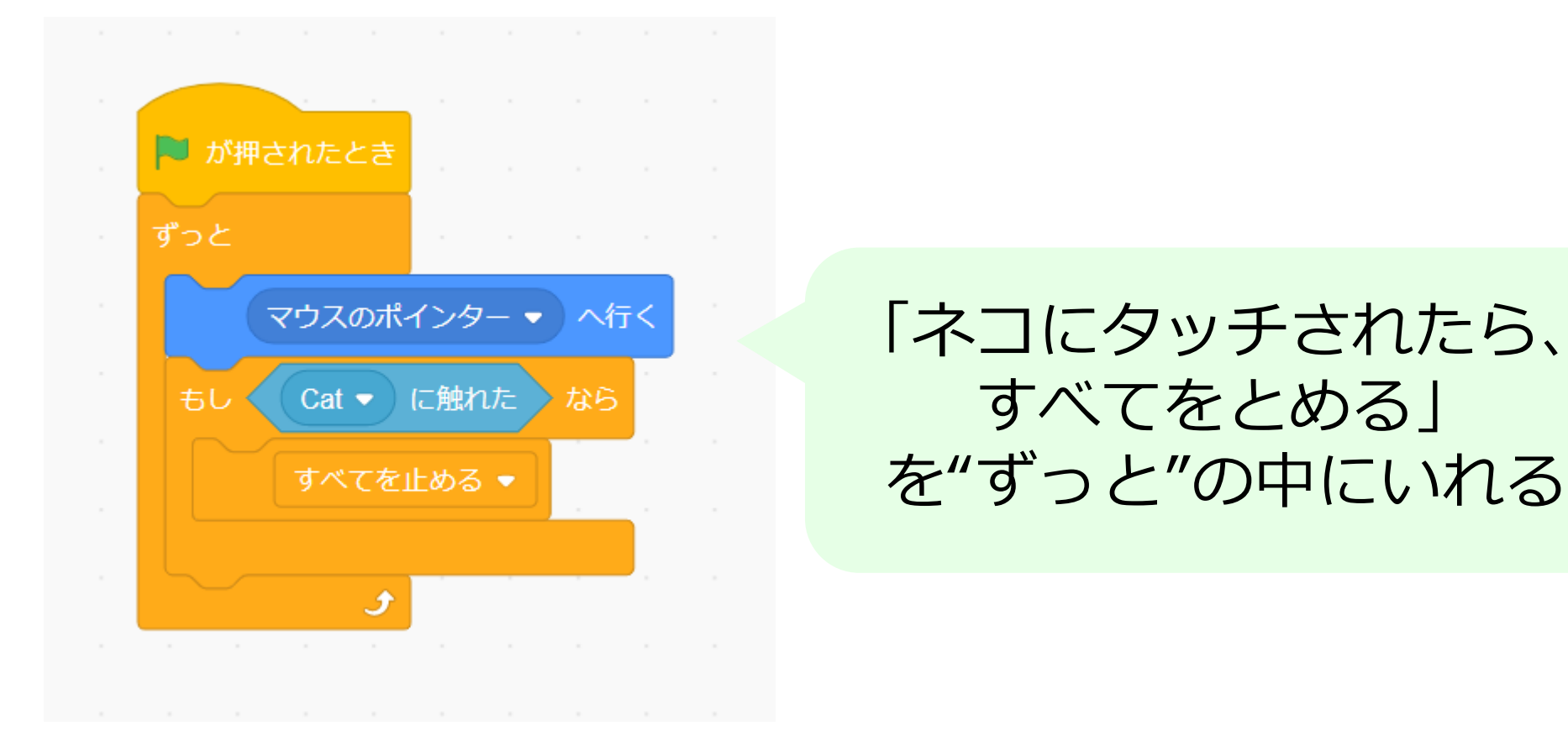

#### みどり色のはたをおして、かくにんしてみよう

CoderDojo 稲沢正明寺

# プログラムをかえよう

# すきなようにプログラムをかえよう

#### ネコやねずみの見た目やプログラムをかえてみよう

ネコやネズミの スプライトを かえてみよう キャラをかえる? いろをかえる?

ステージを かえてみよう

いえのなか? さばく?森のなか? ネコのはしるスピード をかえてみよう

(10歩動かすの数字 をかえてみよう)

10 歩動かす

# すきなようにプログラムをかえよう

すこしむずかしいプログラムにチャレンジ

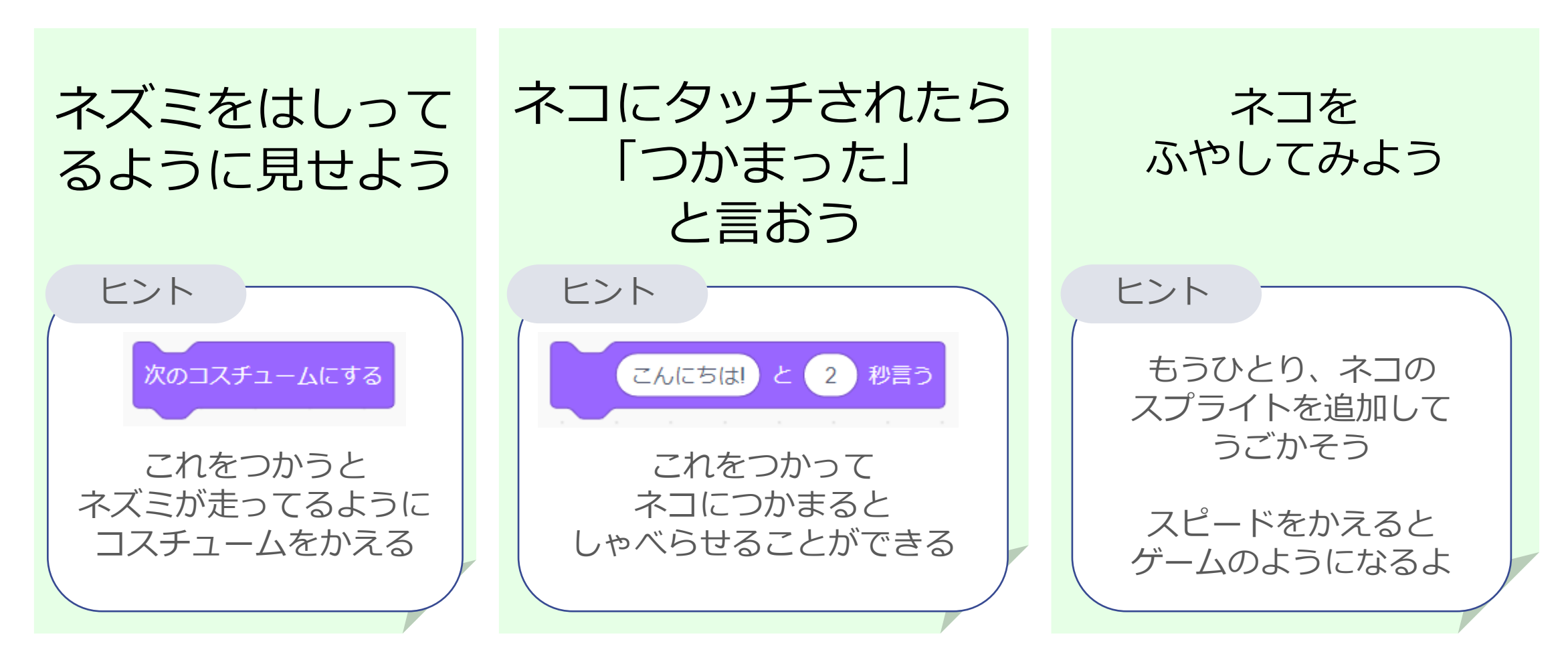

#### すきなようにプログラムをかえよう

#### ほかにも好きなようにプログラムをかえてみよう

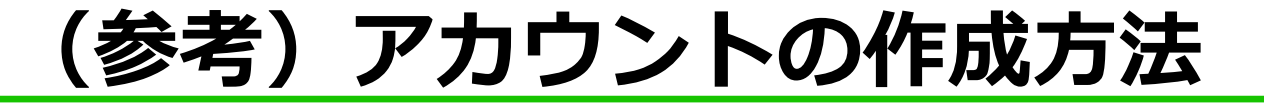

ホゴシャ向け

#### スクラッチでアカウントを作ると、作品の公開ができる

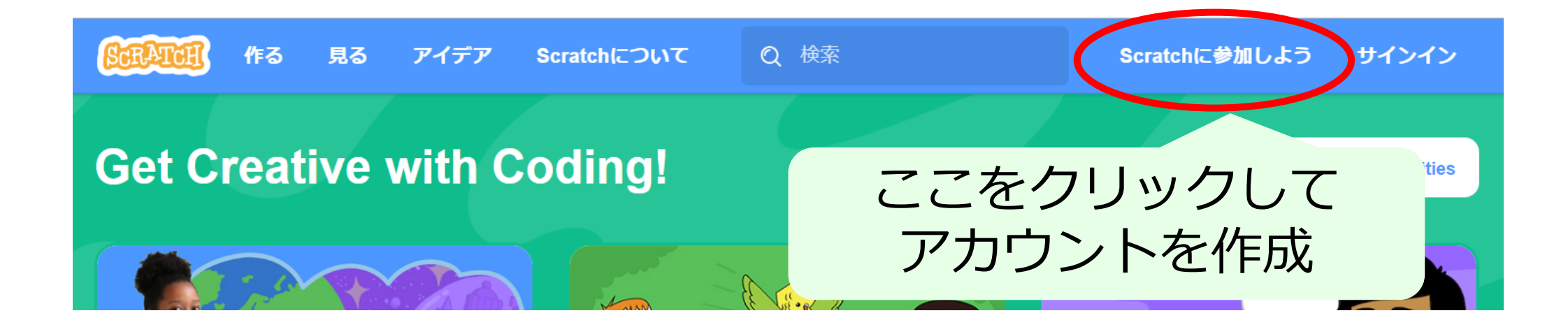

途中でメールアドレスの入力を求められる。アカウント作成後に そのアドレス宛に認証用メールが届くので、リンクをクリックして認証を行う

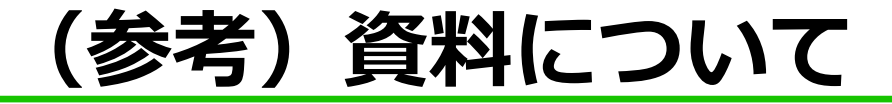

ホゴシャ向け

#### スクラッチは書籍が豊富。またEテレの番組も。 HPもたくさんあるので、検索して調べてもらいましょう。

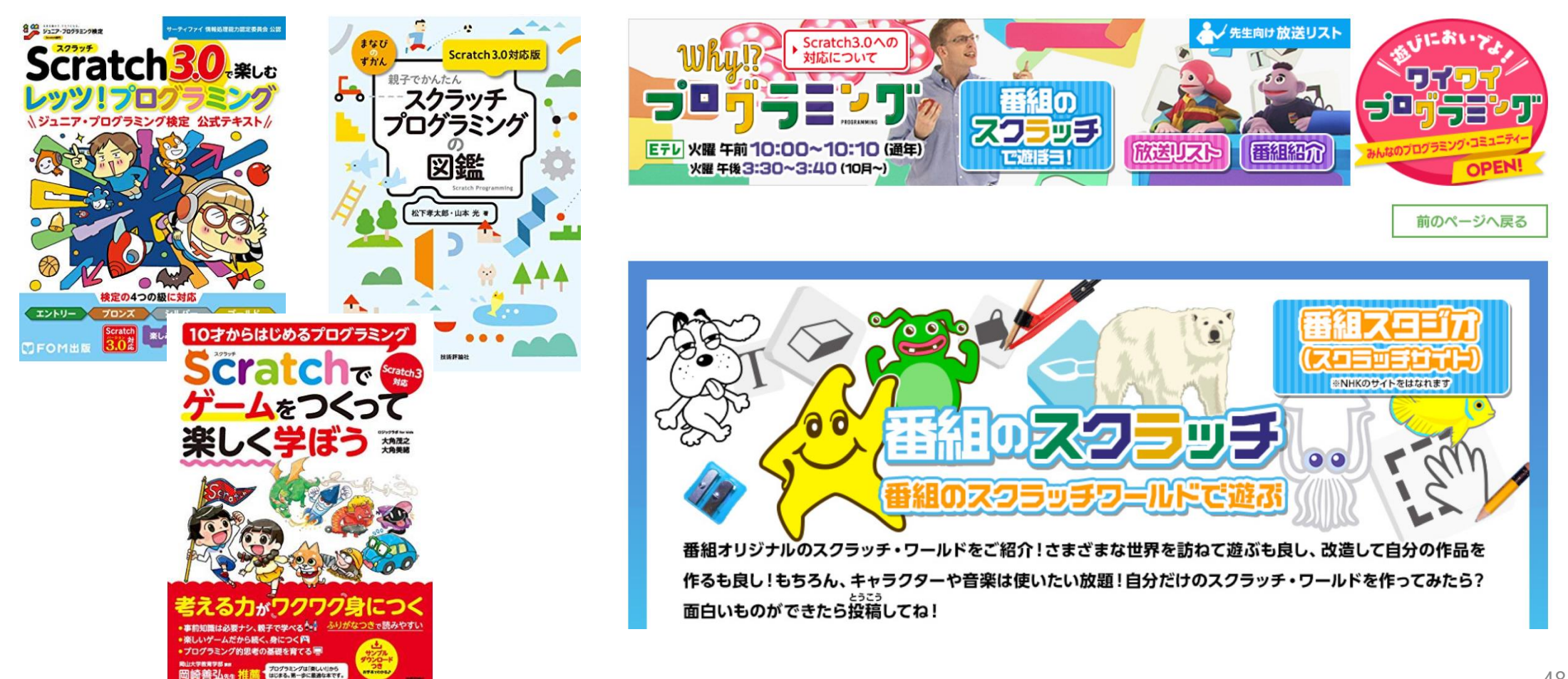